# 大学院に在学している方へ

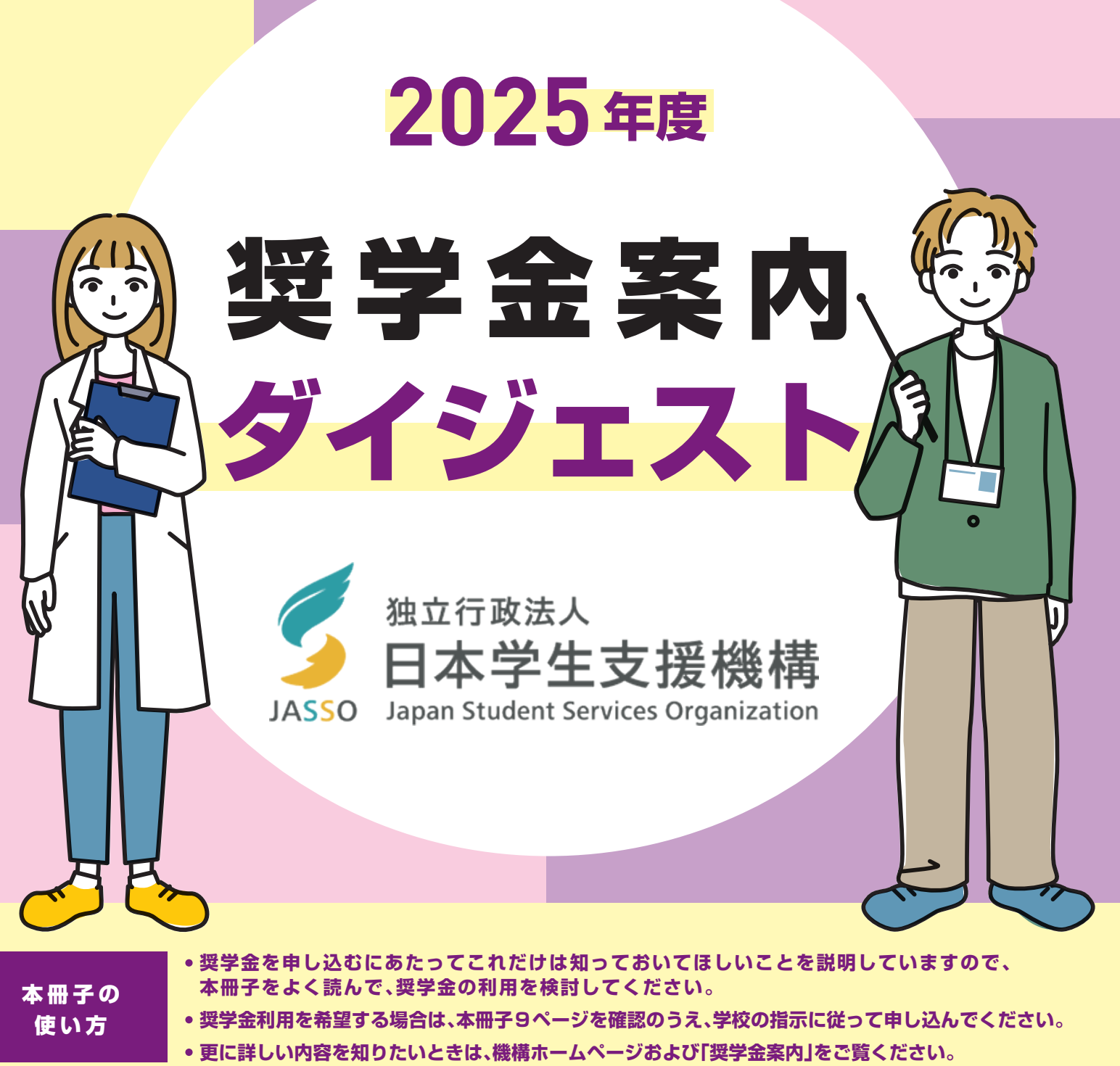

# 「奨学金案内」は機構ホームページに掲載しています。 https://www.jasso.go.jp/shogakukin/moshikomi/zaigaku/tebiki/in.html

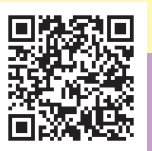

| 目次                                            |   |
|-----------------------------------------------|---|
|                                               |   |
| はじめに                                          | 1 |
| 【奨学金の種類と貸与月額】                                 |   |
| 【申込時期】                                        |   |
| 【申込方法】                                        |   |
| 【奨学金の振込み】                                     |   |
|                                               |   |
| 第一部 奨字金制度の概要(大字院)                             |   |
| 1.申込資格                                        | 2 |
| 2. 第一種授学会と授業料後払い制度の選考基準                       | 2 |
|                                               |   |
| <ul> <li>● 子/J = 平</li> <li>● 家計基準</li> </ul> |   |
| (参考)第一種奨学金と授業料後払い制度のちがい                       |   |
| 2 第二種海道令內選者其進                                 | 1 |
| 3. 第二性突子並り迭ち基準                                | 4 |
| ● 字刀基準<br>○ 完計其進                              |   |
|                                               |   |
| 4.採用後に気を付けてほしいこと                              | 4 |
| 5. 返還について                                     | 5 |
| 6.特に優れた業績による返還免除                              | 6 |
|                                               | , |
| /.申し込むまでにやつておくこと                              | 6 |
| 第二部 申込みから採用までの流れ                              | 9 |

本冊子の各説明箇所に、機構ホームページ内にある説明ページへのリンクを掲載しています。

# はじめに

日本学生支援機構の奨学金は返還の必要がある<mark>「貸与型」</mark>であり、 あなた自身が受けるものです。 奨学金の種類によって、対象となる要件や貸与額などが異なりますので、 本冊子の内容をよく確認してください。

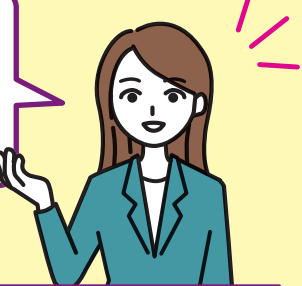

### 奨学金の種類と貸与額

| 種判           | Ą                      | 利子  | 貸与時期           |                                                                                 | 貸与額                                                      |  |  |
|--------------|------------------------|-----|----------------|---------------------------------------------------------------------------------|----------------------------------------------------------|--|--|
| 笠            | <b>3</b> 学全            |     |                | 修士課程相当                                                                          | 月額50,000円または88,000円                                      |  |  |
| 为性关          | <del>: ]</del> <u></u> |     | 毋月一回           | 博士課程相当 月額80,000円または122,000円                                                     |                                                          |  |  |
| 授業料後         | 授業料<br>支援金             | 無利子 | 学校が指定<br>する月   | 国公立:年額(最<br>(この額を「支援                                                            | 大)535,800円、私立:年額(最大)776,000円<br>対象授業料」という。)に、保証料相当額を加えた額 |  |  |
| 授業料後<br>払い制度 | 生活費<br>奨学金             |     | 毎月1回           | 毎月1回 月額0円(利用しない)、2万円、4万円から選択                                                    |                                                          |  |  |
| 第二種奨         | 学金                     | 有利子 | 毎月1回           | 月額 5万円、8万円、10万円、13万円、15万円から選択<br>※法科大学院は月額15万円を選択した場合に限り、<br>4万円または7万円の増額ができます。 |                                                          |  |  |
| 入学時特別増額      | 貸与奨学金                  |     | 初回振込時に<br>1回限り | 10万円から50万円の間で10万円単位の額で選択                                                        |                                                          |  |  |

※第一種奨学金(「授業料後払い制度」を含む)と第二種奨学金は同時に申し込むことができます(併用貸与)。 ただし、「第一種奨学金」と「授業料後払い制度」は同時に申し込むことはできません。

※入学時特別増額貸与奨学金は、第一種奨学金(「授業料後払い制度」を含む)または第二種奨学金と同時に申し込まなければいけません。 ※有利子の奨学金であっても貸与中は利子はかかりません。

授業料後払い制度は修士課程相当の人を対象としています。

- ・授業料後払い制度は、貸与奨学金として、日本学生支援機構から授業料相当額を振り込んで授業料に充てる ことができる制度です。
- ・授業料に充てる「授業料支援金」のほかに、生活費向けの貸与「生活費奨学金」も受けることができます。
- 修士課程相当に限り利用でき、通常の第一種奨学金とは併用できません(3ページ参照)。
- •「授業料支援金」は、原則学校に直接振り込まれます。
- ●授業料後払い制度(大学院修士段階) https://www.jasso.go.jp/shogakukin/about/taiyo/atobarai/index.html

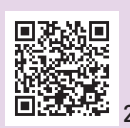

#### 申込時期

毎年、春(4月~)と秋(9月~)

申込期間等は学校によって異なるため、学校へお問い合わせください。

※被災や事故・病気等により家計が急変した場合は、年間を通じていつでも申し込むことができます(9ページ参照)。

#### 申込方法

学校から申込みに必要な書類等を受け取り、申込サイトから申し込んでください(9ページ参照)。

#### 奨学金の振込み

あなた名義の普通口座に、毎月振り込まれます。

利用できる金融機関(国内の銀行、信用金庫、労働金庫など)の詳細は「奨学金案内」を確認してください。
 https://www.jasso.go.jp/shogakukin/moshikomi/zaigaku/tebiki/in.html

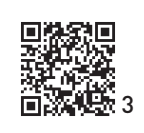

# 奨学金制度の概要(大学院)

高度の研究能力を有し、経済的理由により修学に困難があると認められる人を対象とした、卒業後に返還が必 要な奨学金です。 あなた自身が「借りる」ものです。返還時の負担などを十分考慮し、学資として必要となる適切な金額を選んで 申し込んでください。

1. 申込資格

第-

-部

日本国籍を持つ人。

※日本国籍がない場合でも利用可能な場合があります。

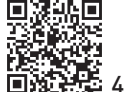

■渡船回 ●申込みできる在留資格等(大学等の要件と同じです)

https://www.jasso.go.jp/shogakukin/about/kyufu/shikaku/zaigaku.html

#### ●申込資格の詳細

第一種奨学金(「授業料後払い制度」を含む)と第二種奨学金の貸与条件は同じです。

https://www.jasso.go.jp/shogakukin/about/taiyo/taiyo 1shu/shikaku/zaigaku.html

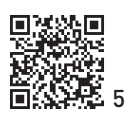

# 2. 第一種奨学金と授業料後払い制度の選考基準

学力基準および家計基準の両方の基準を満たしていること ※第一種奨学金と授業料後払い制度の選考基準は同じです。

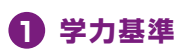

#### 【修士·博士前期課程】

大学等・大学院における成績が特に優れ、将来、研究能力または高度の専門性を要する職業等に必要な高度の能力を 備えて活動することができると認められること

#### 【博士・博士後期課程】

大学・大学院における成績が特に優れ、将来、研究者として自立して研究活動を行い、 またはその他の高度に専門的な業務に従事するに必要な高度の研究能力を備えて活動することができると認められること

# 2 家計基準

あなたと配偶者(いる場合)の所得金額※により、基準に該当するかを判定します。 ※2025年度春(秋)の申込みの場合は、2023年(2024年)の所得金額に基づく2024年度(2025年度)の住民税情報

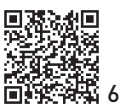

#### 第一種奨学金の家計基準

https://www.jasso.go.jp/shogakukin/about/taiyo/taiyo\_1shu/kakei/zaigaku/in.html

●第一種奨学金(授業料後払い制度を含む)と第二種奨学金併用貸与の家計基準

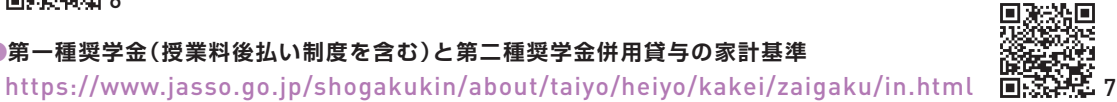

●進学資金シミュレーター 必要な項目を入力することで収入基準に該当するかどうかの目安を確認できます(実際の選考結果とは 必ずしも一致しません)。 

|           | 本人が給与す<br>(年間の給台        | 所得者の場合<br>与収入金額) | 本人が給与所得者以外の場合<br>(年間の所得金額) |      |  |  |  |  |
|-----------|-------------------------|------------------|----------------------------|------|--|--|--|--|
|           | 第 一 種 奨 学 金<br>授業料後払い制度 | 併用貸与             | 第 一 種 奨 学 金<br>授業料後払い制度    | 併用貸与 |  |  |  |  |
| 修士·博士前期課程 | 299                     | 284              | 197                        | 188  |  |  |  |  |
| 博士·博士後期課程 | 340                     | 299              | 223                        | 197  |  |  |  |  |

※上記は、配偶者がいない場合の目安です。

※ フードデリバリー等のアルバイト収入は事業所得になる場合があるので勤務先に確認してください。

※ 併用貸与とは、第一種奨学金および第二種奨学金の両方の貸与を受けることです。

# (参考)第一種奨学金と授業料後払い制度のちがい

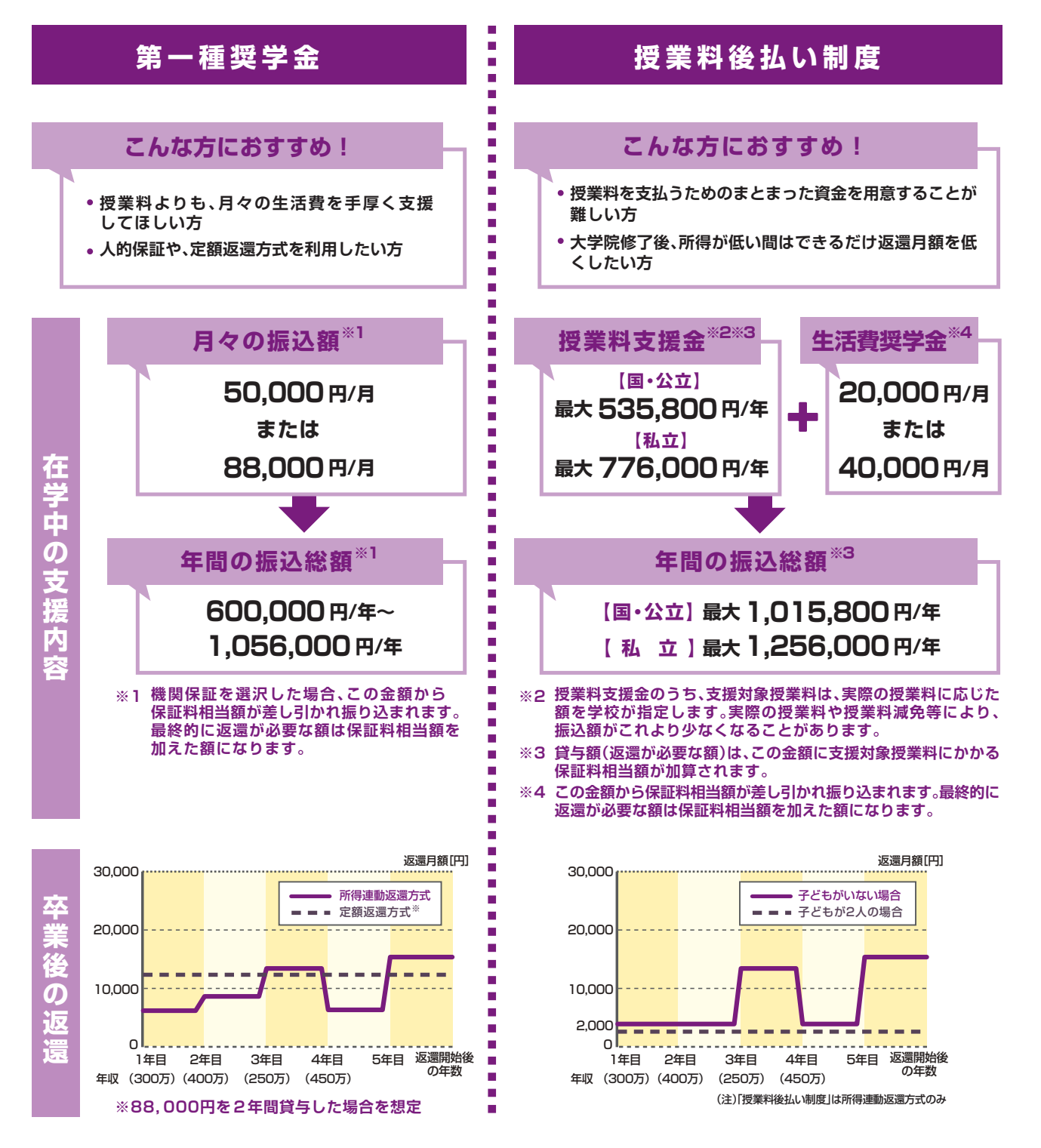

# 3. 第二種奨学金の選考基準

学力基準および家計基準の両方の基準を満たしていること

# 1 学力基準

a.またはb.のいずれかに該当すること

#### 【修士・博士前期課程】

- a.大学等・大学院における成績が優れ、将来、研究能力または高度の専門性を要する職業等に必要な高度の能力を備えて 活動することができると認められること
- b.大学院における学修に意欲があり、学業を確実に修了できる見込みがあると認められること

#### 【博士・博士後期課程】

- a.大学・大学院における成績が優れ、将来、研究者として自立して研究活動を行い、またはその他の高度に専門的な 業務に従事するに必要な高度の研究能力を備えて活動することができると認められること
- b.大学院における学修に意欲があり、学業を確実に修了できる見込みがあると認められること

# 2 家計基準

あなたと配偶者(いる場合)の所得情報<sup>※</sup>により、基準に該当するかを判定します。 ※2025年度 春(秋)の申込みの場合は、2023年(2024年)の所得金額に基づく2024年度(2025年度)の住民税情報

●進学資金シミュレーター(2ページ参照)で収入基準を満たしているか目安の確認ができます(実際の選考結果とは 必ずしも一致しません)。

#### 第二種奨学金の家計基準

https://www.jasso.go.jp/shogakukin/about/taiyo/taiyo\_2shu/kakei/zaigaku/in.html

#### (参考)収入・所得の上限額の目安

|           | 本人が給与所得者の場合<br>(年間の給与収入金額) | 本人が給与所得者以外の場合<br>(年間の所得金額) |
|-----------|----------------------------|----------------------------|
| 修士·博士前期課程 | 536                        | 364                        |
| 博士・博士後期課程 | 718                        | 503                        |

※上記は、配偶者がいない場合の目安です。

※ フードデリバリー等のアルバイト収入は事業所得になる場合があるので勤務先に確認してください。

# 4. 採用後に気を付けてほしいこと

❶ 採用後の定期的な手続きは、学校が指定する期日までに必ず行ってください。

#### ● 採用後の手続き

🕦 10 🖣 https://www.jasso.go.jp/shogakukin/saiyochu/taiyo/flow.html

#### 😢 休学や復学、退学をするときは、早めに学校へ相談してください。

#### 在学中の各種変更等の届出・願出

https://www.jasso.go.jp/shogakukin/saiyochu/todokede/index.html

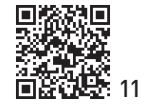

回海

(単位:万円)

### 😉 採用後も学業成績等の判定があります。

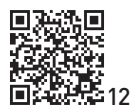

学業成績等の状況によっては、振込みが止まったり打ち切られたりすることがあります。 ● 適格認定

12◀ https://www.jasso.go.jp/shogakukin/saiyochu/taiyo/tekikaku\_nintei.html

貸与が終了した月の翌月から数えて7か月後(3月貸与終了の場合は10月)から返還が始まります。 ●奨学金の返還に関する詳しい説明 ※名の2023

https://www.jasso.go.jp/shogakukin/henkan/houhou/index.html

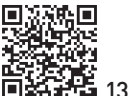

# 🚺 返還方法

返還は口座振替で行い、毎月27日(金融機関の休業日にあたる場合は翌営業日)が引落日です。 貸与が終了した月の翌月から繰り上げて返還することができます。

# 2 返還額(割賦額)

#### 【第一種奨学金(月賦返還・定額返還方式を適用)の例】

月額8万8千円の貸与を2年間受ける場合

| 返還総額       | 毎月の返還額  | 返還年数 |  |  |  |
|------------|---------|------|--|--|--|
| 2,112,000円 | 12,571円 | 14年  |  |  |  |

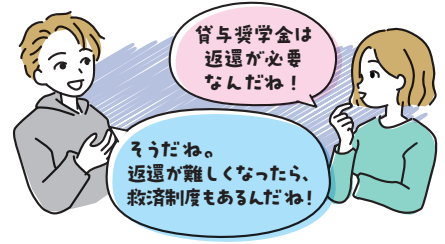

#### 【第二種奨学金(月賦返還・利率固定方式1.340%(2024年11月時点)を適用)の例】

月額8万円の貸与を2年間受ける場合

| 海澤縱麵       |            |          | 毎日の返還額  | 海澤在粉 |
|------------|------------|----------|---------|------|
| 区退稿银       | 元金         | 利子       | 毎月の返還額  | 这速牛奴 |
| 2,105,703円 | 1,920,000円 | 185,703円 | 13,497円 | 13年  |

# 😉 返還が難しくなったとき

病気や失業などで返還することが難しくなったときは、一定期間毎月の返還額を減額して返還したり(減額返還)、 返還を先送りにしたり(返還期限猶予、在学猶予)することができます。延滞する前にこれらの制度の活用を検討して ください。

あなたが死亡したときや、精神・身体の障害により働けなくなったときは、願出により返還が免除される場合があり ます。

# 4 返還が滞ったとき

引き落としができず返還が滞ると、延滞金(年3%)がつきます。 また、延滞3か月以上になると、個人信用情報機関へ個人情報が登録されます。

# **日** 企業等による代理返還

奨学金の返還を支援する地方自治体や企業もあります。

●地方公共団体の返還支援及び奨学生推薦制度

https://www.jasso.go.jp/shogakukin/chihoshien/index.html

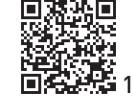

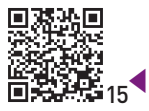

●企業等の奨学金返還支援(代理返還)制度

https://www.jasso.go.jp/shogakukin/kigyoshien/index.html

# 6. 特に優れた業績による返還免除

貸与期間中に特に優れた業績を挙げた人として機構が認定した場合、貸与終了時に奨学金の 全額または半額の返還が免除される制度です。学校を通して申請します。

#### 特に優れた業績による返還免除制度

https://www.jasso.go.jp/shogakukin/saiyochu/gyosekimenjo/index.html

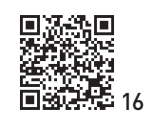

≣içi,

#### 【対象】

大学院において第一種奨学金(授業料後払い制度を含む)の貸与期間中に特に優れた業績を挙げた人 ※第一種奨学金の貸与終了する年度に、学校を通じて申請が必要です。

教員になった人を対象に❶~6すべてを満たす場合、全額免除となります。

- 貸与期間中に在学している課程で優れた業績を挙げた者として機構が認定した者
- ❷教職大学院または一定の条件を満たす教職大学院以外の大学院に原則在籍中に教員採用選考試験に合格した者
- ❸大学院修了の翌年度に免除対象となる学校種の教員になるなど、その他必要な要件を全て満たした者

他の経済的支援を受け取っていると免除の対象にならない場合があるので、機構ホームページをご確認 ください。

 【博士・博士後期課程】特に優れた業績による返還免除の対象外となる者 https://www.jasso.go.jp/shogakukin/saiyochu/gyosekimenjo/seidogaiyo/choufukukinshi.html

#### [博士·博士後期課程]返還免除内定制度

第一種奨学金に採用された博士・博士後期課程1年次を対象として、貸与終了時の返還免除を内定する制度です。

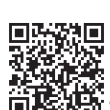

▲ ●[博士・博士後期課程]返還免除内定制度の詳細

🕼 18 https://www.jasso.go.jp/shogakukin/saiyochu/gyosekimenjo/tetsuduki/naitei.html

# 7. 申し込むまでにやっておくこと

# 1 奨学金の種類を決める(1ページ参照)

第一種奨学金または授業料後払い制度と第二種奨学金は同時に申し込むことができます。 ※入学時特別増額貸与奨学金は、第一種奨学金(授業料後払い制度を含む)または第二種奨学金と同時に申し込まなければいけません。

### 2 奨学金を受け取る口座を準備する

あなた名義の口座を準備してください。

# 🔁 マイナンバーを準備する

あなたと配偶者(いる場合)のマイナンバーとあなたの身元確認書類(マイナンバーカードなど)を準備してください。

# **4** 保証制度

「機関保証」または「人的保証」のいずれかを選択します。 ※貸与奨学金における保証制度の要件は同じです。

●保証制度 https://www.jasso.go.jp/shogakukin/about/taiyo/taiyo\_1shu/hosho/sentaku.html ■法法

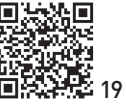

|     | 保証機関(公益財団法人日本国際教育支援協会)に一定の保証料を支払い、連帯保証を受ける制度です。<br>毎月の奨学金から保証料を差し引いて振り込みます。<br>保証料の月額は貸与月額、貸与期間及び返還期間等によって決まるため、奨学生採用時にお知らせします。<br>なお、第一種奨学金と第二種奨学金の保証料は異なります。                                                                              |
|-----|----------------------------------------------------------------------------------------------------|
| 機関保 | ●第一種奨学金の保証料<br>https://www.jasso.go.jp/shogakukin/about/taiyo/taiyo_1shu/hosho/kikan_hosho/hoshoryo.html ▶ 20<br>●第二種奨学金の保証料<br>● 第二種奨学金の保証料<br>◆ https://www.jasso.go.jp/shogakukin/about/taiyo/taiyo_2shu/hosho/kikan_hosho/hoshoryo.html |
| 証   | 【差し引かれる保証料の例(2024年度採用者の場合)】<br>• 授業料支援金で学校が支援対象授業料として年535,800円を貸与期間2年間で指定した場合、36,042円の<br>保証料が貸与総額(1,107,642円)から差し引かれます。<br>• 第二種奨学金で月額8万円の貸与を2年間受ける場合、毎月3,121円の保証料が貸与額(8万円)から差し引かれます。                                                      |
| 人的保 | 要件に合う人に連帯保証人(父や母)および保証人(おじやおば等)になってもらい、保証を受ける制度です。<br>●人的保証制度(連帯保証人や保証人の要件を含む)<br>https://www.jasso.go.jp/shogakukin/about/taiyo/taiyo_1shu/hosho/jinteki_hosho.html 回来 22                                                                  |
| ≦証  | あなたが返還を一定期間延滞したときは、機構から連帯保証人および保証人にも、延滞のお知らせや     返還の請求・督促等が行われます。                                                                                                    |

### 5 返還方式

第一種奨学金を利用する人は、「所得連動返還方式」と「定額返還方式」のいずれかを選択します。 ただし、修士課程相当を対象とした「授業料後払い制度」を利用した場合は「所得連動返還方式」となります。 第二種奨学金を利用する人は「定額返還方式」のみです。

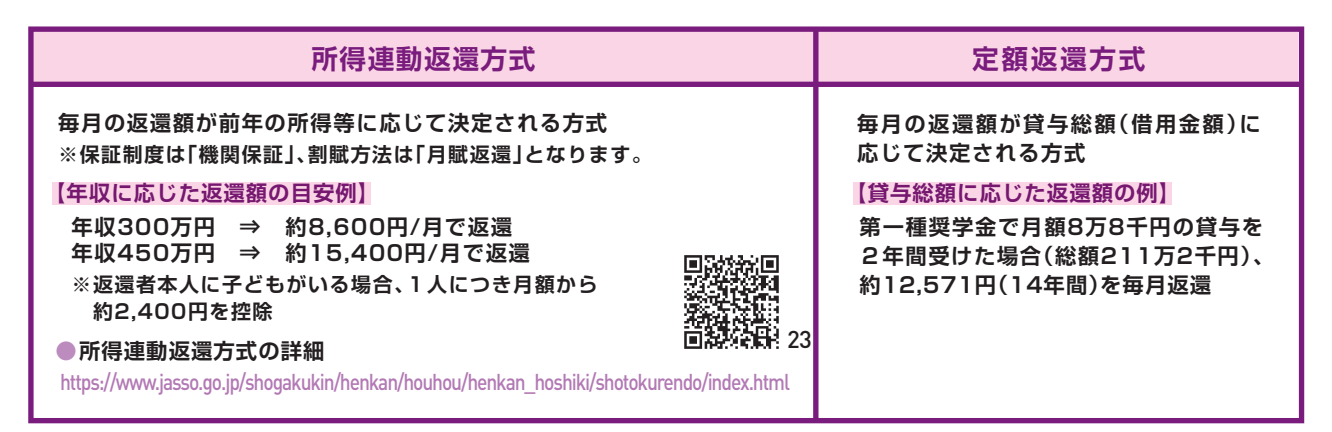

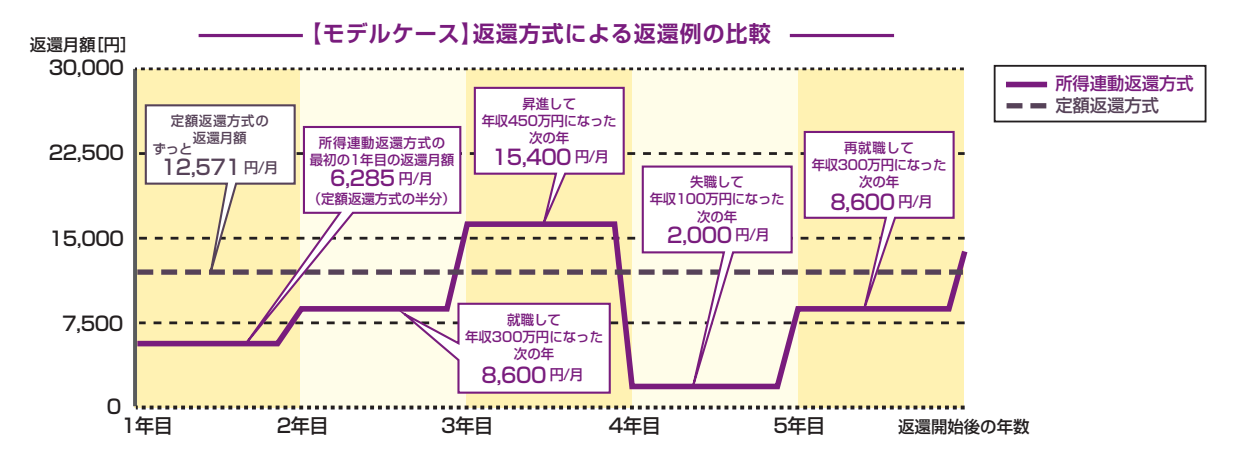

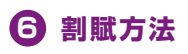

第一種奨学金で「所得連動返還方式」を選択した人と授業料後払い制度を利用する人は「月賦返還」のみです。 その他の人は「月賦返還」または「月賦・半年賦併用返還」のいずれかを選択します(返還誓約書提出時に選択(9ページ参照))。

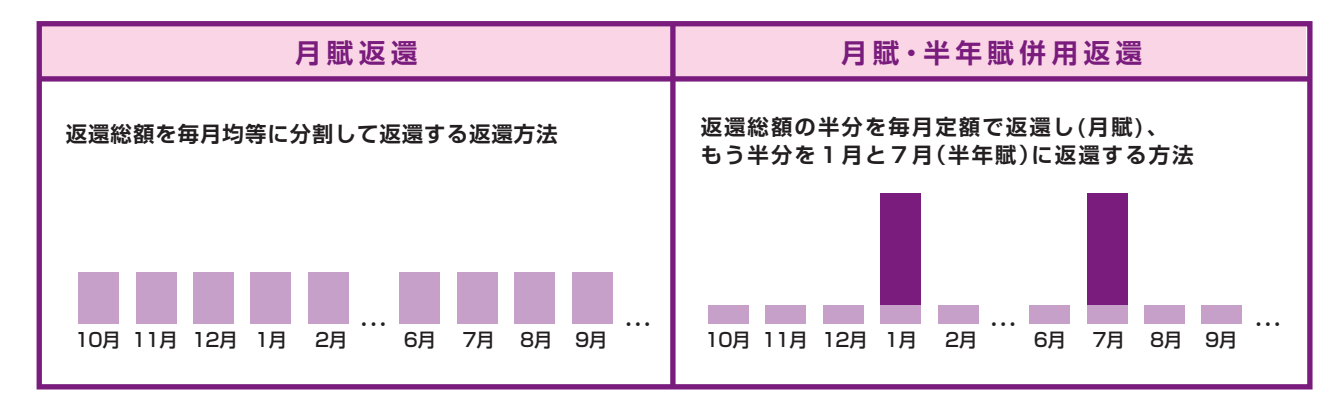

#### 🔽 利率の算定方法(第二種奨学金および入学時特別増額貸与奨学金)

第二種奨学金や入学時特別増額貸与奨学金を利用する人は、「利率固定方式」と「利率見直し方式」のいずれかを選択します。 ※入学時特別増額貸与奨学金は、申込時に選択した算定方法から変更することはできません。

●実際に適用されている利率

https://www.jasso.go.jp/shogakukin/about/taiyo/taiyo\_2shu/riritsu/2007ikou.html

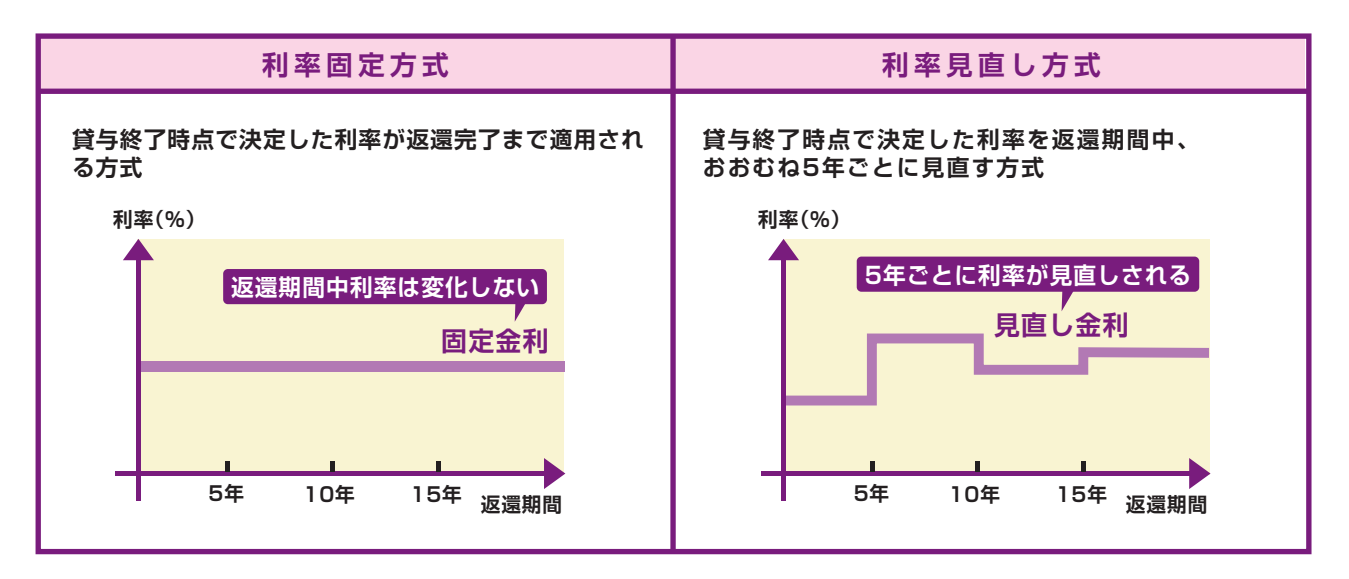

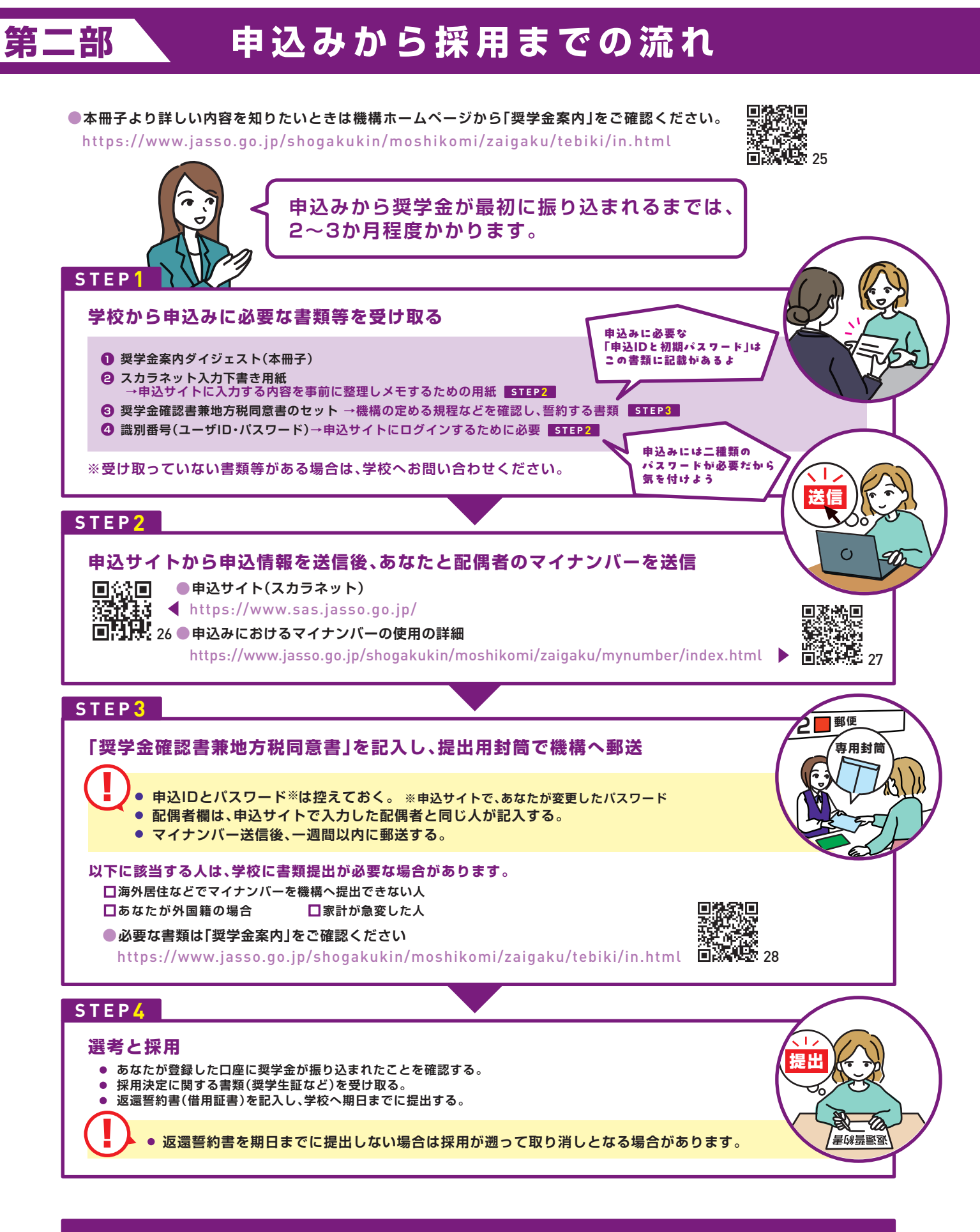

被災や事故・病気等により家計が急変した場合は、年間を通じていつでも申し込むことができます。 申込手続きなどを機構ホームページで確認して、学校へお問い合わせください。

●家計が急変したときの申込手続き https://www.jasso.go.jp/shogakukin/moshikomi/rinji/index.html

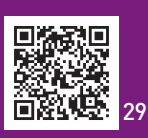

採用後に必要な書類の提出や報告等を期限までに行わない場合、奨学金の支給が止まったり、打ち切られることがあります。 学校からの連絡は見落としのないようにし、各手続きを行ってください。

# 申込から採用~貸与終了までの流れ

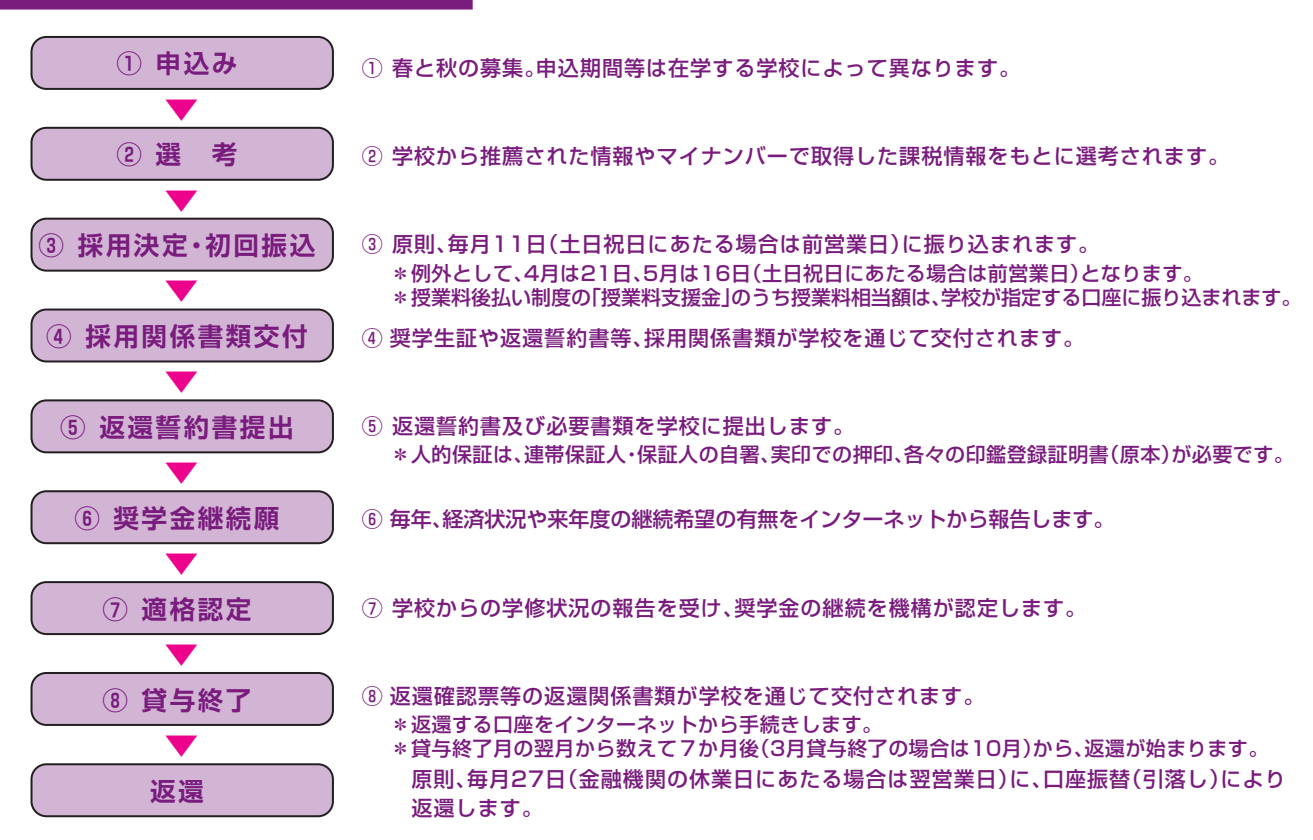

# 申し込むときの便利コンテンツ

|                 | <ul> <li>1.奨学金の申込手続きに関するよくある質問はまとめて掲載しています。<br/>https://www.jasso.go.jp/faq/shogakukin/moshikomi/zaigaku/index.html</li> <li>2.進学資金シミュレーター<br/>必要事項を入力することで、家計基準以下であるか試算できます。<br/>シミュレーション結果と実際の選考結果は必ずしも一致しません。</li> <li>↓ https://www.jasso.go.jp/shogakukin/oyakudachi/document/shogakukin-simulator.html</li> </ul> | ■ <b>3 4 1</b>                                                                |
|-----------------|----------------------------------------------------------------------------------------------------|-------------------------------------------------------------------------------|
| 31              | <ul> <li>3. 奨学金貸与・返還シミュレーション</li> <li>将来の返還額や返還回数の試算ができます。</li> <li>経済状況や人生・生活設計に基づき、将来、返還する義務があることを考慮して、申請及び貸与月額の選択等を行ってください。</li> <li>https://simulation.sas.jasso.go.jp/simulation ▶</li> </ul>                                                                                                    |                                                                               |
| ■***<br>■<br>33 | <ul> <li>4. 奨学金相談サイト<br/>愛学金のよくある疑問や質問をチャットボット等で解決できるQ&amp;Aサイトです。         <ul> <li>https://www.shogakukinsupport.jp/</li> </ul> </li> <li>5. 「スカラネット」や「スカラネット・パーソナル」のログイン方法などの動画を掲載しています。<br/>https://www.youtube.com/@jassofaq ▶</li> </ul>                                                                           | ■ <b>※</b> )<br>●<br>●<br>●<br>●<br>●<br>●<br>●<br>●<br>●<br>●<br>●<br>●<br>● |

### ▼以下の情報も参考にしてください。

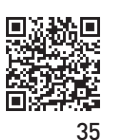

●大学・地方公共団体等が行う奨学金制度

学校が実施している奨学金、授業料等の減免・徴収猶予制度や地方公共団体等が実施している奨学金制度などを掲載しています。 ◆ https://www.jasso.go.jp/shogakukin/dantaiseido/index.html

●日本政策金融公庫の「国の教育ローン」(日本政策金融公庫のホームページ) 保護者に対して、入学金、学校納付金などの入学費用や、授業料、通学費などの在学費用を融資する制度です。 https://www.jfc.go.jp/n/finance/search/ippan.html ▶

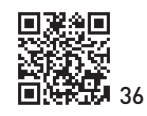

ー下書き用紙に表示している内容は2025年1月現在のものであり、実際の入力画面とは異なる場合がありますー

2025年度 スカラネット入力下書き用紙 【大学院・法科大学院用】

貸与奨学金を申し込む際の「スカラネット入力下書き用紙」です。 「奨学金案内」も確認しながら、記入を行いましょう。 奨学金案内掲載箇所:

https://www.jasso.go.jp/shogakukin/moshikomi/zaigaku/tebiki/in.html 緊急採用・応急採用に申し込む場合、授業料後払い制度の設問は表示されません。

スカラネットURL https://www.sas.jasso.go.jp/ 回視

受付期間 8:00~25:00 (最終締切日の受付時間は8:00~24:00)

※受付時間を過ぎると画面が強制終了します。余裕をもって入力を開始してください。スカラネット入力所要時間の目安 は30分から1時間です。

∎‰∎

|--|

↓学校から指示がある場合のみ入力してください。

| 氏名   |  |  |  |  |  |  | 学籍番号 |  |  |  |   | 研究科の専攻科コード |  |  |  |  |  |  |
|------|--|--|--|--|--|--|------|--|--|--|---|------------|--|--|--|--|--|--|
| 受付番号 |  |  |  |  |  |  |      |  |  |  | 0 |            |  |  |  |  |  |  |

↑スカラネット入力が完了し「送信」ボタンを押した後に、 ↑定期採用で申し込みした場合は「2」、 受付番号が画面に表示されます。

緊急採用・応急採用で申し込みした場合は「3」になります。

#### 【スカラネット入力の際に、手元に用意する書類】

- ・学校から受け取った識別番号(ユーザIDとパスワード)
- · 奨学金確認書兼地方税同意書
- ·(返還免除内定制度に申し込んでいる場合)申込完了画面のコピー等受付番号がわかるもの
- ・奨学金振込口座(本人名義)の情報がわかるもの

#### 【スカラネット入力内容記入欄】

| 識別番号の入力                                                                                                    |                                    |   |   |   |  |  |                                       |  |  |     |      |      |      |      |     |                  |      |
|----------------------------------------------------------------------------------------------------|------------------------------------|---|---|---|--|--|---------------------------------------|--|--|-----|------|------|------|------|-----|------------------|------|
| あなたの識別番号(学校から交付されたユーザIDとパスワード)を入力してください。                                                                                                    |                                    |   |   |   |  |  |                                       |  |  |     |      |      |      |      |     |                  |      |
| (注) パスワー                                                                                                    | (注)パスワード入力の際は全角・半角、大文字・小文字の区別をします。 |   |   |   |  |  |                                       |  |  |     |      |      |      |      |     |                  |      |
| ユーザID                                                                                                    | ユーザID パスワード パスワード                  |   |   |   |  |  |                                       |  |  |     |      |      |      |      |     |                  |      |
| ↑スカラネット入力時は黒丸記号での表示になります。<br>エラーになる場合は、入力した文字を目で見て確認できるよう、最初に<br>ユーザID欄に入力し、それをコピーして貼り付けてみてください。                                                                                                    |                                    |   |   |   |  |  |                                       |  |  |     |      |      |      |      |     |                  |      |
| <b>申込選択</b><br>1.申込む奨学金(1)または(2)を選択後、「次へ」ボタンを押してください。                                                                                                    |                                    |   |   |   |  |  |                                       |  |  |     |      |      |      |      |     |                  |      |
| <ul> <li>1.申込む奨学金(1)または(2)を選択後、「次へ」ボタンを押してください。</li> <li>(1)定期採用(1次又は2次)</li> <li>○現在在学している大学院での奨学金を申込むことができます。</li> <li>(2)緊急採用・応急採用</li> <li>○失職、倒産、病気、死亡等又は火災、風水害等により</li> <li>家計急変が生じた人のみ申込むことができます。</li> <li>奨学金案内で申込資格を確認してください。</li> </ul> |                                    |   |   |   |  |  |                                       |  |  |     |      |      |      |      |     |                  |      |
| ログイン                                                                                                    |                                    |   |   |   |  |  |                                       |  |  | 「奨学 | 金確認書 | 『兼地プ | 5税同意 | 「書」の | 「申込 | D」の <sup>#</sup> | 闌に印刷 |
| 申込ID                                                                                                    | Ζ                                  | Μ | 2 | 5 |  |  | ←されている「ZM25」で始まる10桁の英数字を入力して<br>ください。 |  |  |     |      |      |      |      |     |                  |      |
| パスワード                                                                                                    |                                    |   |   |   |  |  |                                       |  |  |     |      |      |      |      |     |                  |      |
| 注)パスワード入力の際は全角・半角、大文字・小文字の区別をします。                                                                                                    |                                    |   |   |   |  |  |                                       |  |  |     |      |      |      |      |     |                  |      |

#### ○メールアドレスの登録

登録するメールアドレスを入力してください。ページ最下部の「送信」ボタンを押すと、 入力したメールアドレス宛に認証コードが送信されます。

登録するメールアドレス

【登録するメールアドレスについて】

- ・申込IDやパスワードを忘れた場合の、申込IDの通知やパスワード初期化の認証、 生計維持者等を変更若しくは追加し、又は誤った個人番号の提出が判明した場合に 個人番号の再提出が必要となること及び前記の場合に再提出がないことを通知する 目的でのみ使用されませる。
- ・迷惑メール設定をしている場合、認証メールが届かない可能性があります。
   (jasso@ses.jasso.go.jp)からのメールを受信できるように設定を変更してから、
   「送信」ボタンを押してください。

#### ○新しいパスワードの設定

初回のみ「奨学金確認書兼地方税同意書」に印字されているパスワードの変更が必要です。

新しいパスワードを設定してください。

- 【パスワードの管理について】
- ◆第三者に推測されやすい数字や英字(生年月日、電話番号、氏名のイニシャル等)を使用しないでください。

・「メールアドレス登録」

・「新しいパスワードの設定」

・「メールアドレス認証」は、 「奨学金案内」に掲載の

| 画面の指示に従って進めてください。

- ◆第三者にパスワードを教えないでください。
- ◆第三者の目につく場所にパスワードを記入したメモを残さないでください。
- ◆【パスワード作成の条件】 半角の英字、数字を含む組み合わせであること。
- 8 ~ 16文字以内であること。 申込IDと異なる文字列であること。

○メールアドレス認証

入力したメールアドレスに認証コードを送信しました。メールに記載の認証コードを入力してください。

アカウント情報登録完了と表示されたら、「次へ」を押すとメインメニューが表示されます。「奨学金申込」をクリックします。

| スカラネット画面表示                                                                                                    |                                                         |                                                        | 入                                 | 力内容記入欄                              |     |
|----------------------------------------------------------------------------------------------------|---------------------------------------------------------|--------------------------------------------------------|-----------------------------------|-------------------------------------|-----|
| STEP1 申請にあたっての同意事項の確認 申請にあたっての同意事項の確認 あなたは、独立行政法人日本学生支援機構(以下「機構」という)のたり、奨学金案内に記載の内容並びに以下に表示される機構の諸規格 る同意条項及びその他同意事項を確認したうえで、あなたと配偶者のますか。 (規定等に表示される内容) ・独立行政法人日本学生支援機構法 ・独立行政法人日本学生支援機構法施行令 ・独立行政法人日本学生支援機構に関する省令 ・業務方法書 ・保証委託約款 ・個人信用情報の取扱いに関する同意条項 | D貸与奨学金をインターネットァ<br>≧、保証委託約款、個人信用情報<br>D状況等を相違なく機構に登録す   | から申し込むにあ<br>暇の取扱いに関す<br>することに同意し                       | [月]                               | 現定等を表示」                             |     |
| ・その他向急事項(給付契子金の返還寺に除る事項、員今中込来件寺<br>STEP2 ①あなたの氏名・誓約情報<br>日本学生支援機構理事長 殿<br>私は貴機構奨学金の申込みにあたり、「奨学金確認書兼地方税同意<br>に「返還誓約書」を提出し、貸与が終了した後は滞りなく返還するこ<br>誓約します。                                                                                                | )<br>書」を貴機構に提出するととも<br>と及び以下の申込み記載事項に                   | に奨学生に採用注<br>ついては正しくフ                                   | ▶<br>快定後は速 <sup>4</sup><br>入力するこ。 | <u>」回意します</u><br>やか<br>とを           |     |
| ・誓約日<br>スカラネットを入力する日(この日を基準とし、成年判定を行いま<br>※緊急採用・応急採用に申し込む人は、スカラネットの入力が完了                                                                                                    | す。)<br>した日                                              | 202                                                    | 5年                                | 年                                   |     |
| <ul> <li>・漢字氏名</li> <li>・カナ氏名</li> <li>「奨学金案内」を参照。</li> <li>振込口座の名義人氏名と同一であることが必要です。</li> <li>通帳の口座名義人氏名を必ず確認しながら入力してください。</li> <li>・生年月日</li> <li>誤ると、正しく成年判定を行うことができませんので注意してくだ</li> <li>・国籍</li> <li>国籍が「日本国籍以外」の場合、在留資格を選択してください。</li> </ul>     | (全角5文字以内)<br>(全角15文字以内)<br>さい。                          |                                                        | 年                                 | 名<br>月                              | 日   |
| <ul> <li>外国籍の人は「奨学金案内」のとおり在留資格に制限があります。</li> <li>必ず在留資格を確認してください。</li> <li>※国籍が「日本国籍以外」を選んだ人は、在留資格の証明書類を学べ、</li> <li>※在留資格が永住者又は特別永住者の場合は、在留期間(満了日)</li> <li>在留期間(満了日)</li> <li>日本人の配偶者等、永住者の配偶者等、定住者及び家族滞在の人口<br/>在留期間(満了日)を入力してください。</li> </ul>    | 校へ提出する必要があります。<br>の入力は不要です。<br>○永住者・特別永住者<br>○定住者<br>は、 | <ul> <li>○日本人の配偶</li> <li>○家族滞在</li> <li>西暦</li> </ul> | 皆等 (<br><br>年                     | <ul><li>○永住者の配付</li><li>月</li></ul> | 周者等 |

| スカラネット画面表示                                                                                           |                            | 入力内              | 容記入欄                                  |
|----------------------------------------------------------------------------------------------------|----------------------------|------------------|---------------------------------------|
|                                                                                                    |                            | ○はい              | ○いいえ                                  |
| <b>在留資格が「家族滞在」の場合、</b> 大学院を修了後も日本国で就労し、定着する意思はありますか。                                                 |                            | ○はい              | ○いいえ                                  |
| <b>在留資格が「家族滞在」の場合、</b> 日本国へ初めて入国した日について入力してください。                                                     | 西暦                         | 年                | 月日                                    |
| 日本国の小学校を卒業しましたか。                                                                                     |                            | ○はい              | ○いいえ                                  |
| 卒業した小学校名                                                                                             |                            |                  |                                       |
| 卒業した小学校の所在地(都道府県)                                                                                    |                            |                  |                                       |
| 日本国の中学校を卒業しましたか。                                                                                     |                            | ○はい              | ○いいえ                                  |
| 卒業した中学校名                                                                                             |                            |                  |                                       |
| 卒業した中学校の所在地(都道府県)                                                                                    |                            |                  |                                       |
| 日本国の高等学校を卒業しましたか。                                                                                    |                            | ○はい              | ○いいえ                                  |
| 卒業した高等学校名                                                                                            |                            |                  |                                       |
| 卒業した高寺子校の所仕地(都追桁県)                                                                                   |                            |                  |                                       |
| STEP3 ②奨学金申込情報                                                                                       | _                          |                  |                                       |
| 1. あなたの希望する奨学金を1つ選択してください。                                                                           | -<br> <br>                 | あとで変更する          | ることはできま                               |
| (a) 第一種奨字金もしくは投業料後払い制度、又は第二種奨字金のとちらかを希望する人のみ人力して                                                     | くたざい。                      | せん。「奨学金          | 案内」をよく                                |
| ○ (1) 第一種奨学金もしくは授業科後払い制度のみ希望します。                                                                     |                            | 確認し、希望す          | する1つを選択                               |
| ○ (2) 第一種契子金もしくは投業科俊払い制度を布望するか、个採用の場合第二種契子金を布望しま<br>○ (0) 対一種契子金もしくは投業科俊払い制度を布望するか、个採用の場合第二種契子金を布望しま | .9.                        | してください。          |                                       |
|                                                                                                    |                            |                  | ■■■■■■■■■■■■■■■■■■■■■■■■■■■■■■■■■■■■■ |
| (D) 併用具子で布望9 る人のの人川してくにてい。 ○ (1) 第 孫照覚会セレノけ将業料後サン判時及び第二孫照覚会との併用貸与のみたぞぼします                            | 1                          | む人は (1) (3)      | (4) (10) (11)                         |
| ○ (4) 第一催哭子並ひしては技耒科夜仏い前反及し第二催哭子並との併用員子ののそ布呈しより。<br>○ (5) 供田貸与友差項するが、不採田の提会等一種将受全転してけ揺業料後払い割度のみ差項します。 |                            | の中から希望す          | するものを1つ ¦                             |
| ○ (3) 所用見子を布室9るが、小休用の物口お一催哭子並ひしては技業件後払い制度のの布室しより                                                     | 。 」                        | 選択してくださ          | さい。                                   |
| ○ (0) 所用資子「採用及じ新 理美子並びしては这条件後近の回返了採用の場合、第二種美子並で利<br>○ (7) 併用貸与不採用の場合、第二種授学会のみ希望します。                  | 1至06,9%。                   |                  |                                       |
| (c) 現在奨学金の貸与を受けている人のみ入力してください。                                                                       |                            |                  |                                       |
| ○(8)第二種奨学金の貸与を受けていますが、第一種奨学金もしくは授業料後払い制度への変更を希                                                       | 望します。                      |                  |                                       |
| ○ (9) 第一種奨学金の貸与を受けていますが、第二種奨学金への変更を希望します。                                                            |                            |                  |                                       |
| │ ○ (10) 第一種奨学金もしくは授業料後払い制度の貸与を受けていますが、併用貸与への変更を希望                                                   | します。                       |                  |                                       |
| ○ (11) 第二種奨学金の貸与を受けていますが、併用貸与への変更を希望します。                                                             |                            |                  |                                       |
| ○ (13) 第一種奨学金の貸与を受けていますが、併用貸与への変更を希望します。                                                             | r<br>1                     | <br>授業料後払い制      |                                       |
| 併用貸与不採用の場合、第二種奨学金への変更を希望します。                                                                         | 1                          | きるのは2024         | 年秋入学以降                                |
| ○ (14) 第二種奨学金の貸与を受けていますが、併用貸与への変更を希望します。                                                             | 1                          | の者です。            | 1                                     |
| 併用貸与不採用の場合、第一種奨学金もしくは授業料後払い制度への変更を希望します。                                                             | 1                          | また、秋入学者          | 皆は秋(二次採                               |
| ※(12)は欠番です。                                                                                          |                            | 用)、春入学者は         | は春(一次採用)                              |
| ※授業料後払い制度は、修士課程相当(法科大学院及び一貫制博士課程前期課程                                                                 |                            | にのみ申し込む          | こことができま                               |
| を含みます。)でのみ利用でき、その他の第一種奨学金と併用できません。                                                                   | i<br>L                     | す。<br>           |                                       |
| 上記(1)、(2)、(4)、(5)、(6)、(7)、(8)、(11)、(14)を選択した人は希望する                                                   |                            |                  |                                       |
| 奨学金の種類を選択してください。                                                                                     | ○第一種                       | 輕学金 ○授           | 業料後払い制度                               |
| ※第一種奨学金と授業料後払い制度を併用で申し込むことはできません。                                                                    |                            |                  |                                       |
| <b>上記(8)、(9)、(10)、(11)、(13)、(14)を選択した人</b> は奨学生番号を記入してください。                                          | <b></b>                    | · · · · · · ·    |                                       |
| 奨学生霍                                                                                                 | 号                          | 0                |                                       |
| ((8)~(14)を選択する人へ]                                                                                    |                            | 2                | <br>                                  |
| - 「既に第一種・第二種のとちらか一方を貸与中の人、予約採用者で、(8) ~(14)を希望する場合以下の<br>                                             | とおり選択、                     | 、人力してくた          | 20° i                                 |
| <br> <br> ○第二種→第一種の変更又は第一種→第二種の変更を発望                                                                 |                            |                  |                                       |
| - 採用後に現在貸与中の奨学金の一部を返戻する必要がある場合があります。                                                                 |                            |                  | 1                                     |
| - 変更前の奨学生番号が決定している場合は(8)又は(9)を選択し、奨学生番号欄に決定している奨                                                     | 学生番号を                      | 入力する。            | 1                                     |
| - ·<br>· · 変更前の奨学生番号が未決定の場合は(1)又は(3)を選択し、別途「変更希望」であることを学校                                            | 担当者へ申し                     | し出る。             | I<br>I                                |
|                                                                                                    |                            |                  | 1                                     |
| ○第一種又は第二種→併用貸与の変更を希望(併用貸与の学力、家計基準を満たすことが必要です。)                                                       |                            |                  |                                       |
| ・(10) 又は(11)を選択し、変更前の奨学生番号が決定している場合は奨学生番号欄に決定している                                                    | 愛学生番号を                     | 入力する。            |                                       |
| 変更前の奨学生番号が未決定の場合は、奨学生番号を入力せず次に進む。                                                                    |                            |                  | 1                                     |
|                                                                                                    | • <del>• •</del> • • • • • |                  | 1                                     |
| □○希望9る併用貸与への変更かれ採用だった際に、現在貸与中の奨学金とは異なる種類の貸与奨学金への<br>「「毎8%に現在袋にする感覚のの」がたに言えるごをなった。                    | り変更を希望                     |                  | I<br>I                                |
|                                                                                                    | ᄴᅭᆓᄆᆇ                      | コーナオフ            | 1                                     |
| '・冬丈刑の光子士笛ちが伏止している場合 → (13) 乂は (14) を選択し、架子生畜亏欄に伏正した奨                                                | :子王宙亏を.<br>応由当来へ「          | 人/J9 る。<br>申し.山ス | 1                                     |
| ・                                                                                                    | IX担目有//F                   | + 0 山 る。         |                                       |
|                                                                                                    |                            |                  |                                       |

|                  | スカラネット画面表示                                                                | 入力内容記入欄                               |
|------------------|---------------------------------------------------------------------------|---------------------------------------|
| STEP3            | ③あなたの在学情報                                                                 |                                       |
| 1. 大学院           |                                                                           |                                       |
| (1) あた<br>(2) あた | にの学校名を確認してください。<br>こちの労務(労生証)来号を記し、アイビさい。                                 | 自動表示                                  |
|                  | いこの子箱(子生証) 金写を正入してへにさい。<br>ニュトッカ本物 アンチャット イマンのシューカゴギ                      |                                       |
| 子 精 往            | ちは千月央奴子と千月八1ノノリの八川山郎                                                      |                                       |
| (3) める<br>法科大    | ~との仕子している課性を迭折してくたさい。<br>• <b>芝院の人は</b> 、「あなたは法科大学院の課程に在学していますね。」と表示されます。 | (はい) (いいえ                             |
| (4) あな           | たの在学している研究科を選択してください。                                                     |                                       |
| (5) あな           | たの在学している研究科の専攻のコードを記入してください。                                              |                                       |
| (注) ]            | 専攻コードについては学校へ確認の後入力してください。                                                |                                       |
| 学杉               | からの指示がない場合は未入力でかまいません。                                                    |                                       |
| (6)年次            | でを入力してください。                                                               | 年次                                    |
| 卒業               | 年月に合わせた実質年次を入力してください。                                                     |                                       |
| (例)              |                                                                           |                                       |
| 主任               | ○2年次休子のため3年次へ進子とさなかうた場合→2年次<br>海次がわからない場合は学校に確認してください。                    |                                       |
| 長期               | ローベルション うない場合は手反に確認してくたとい。<br> 履修課程に在学する人は、学校の指示に従い入力してください。              |                                       |
| (7) 昼夜           | 課程を選択してください。                                                              | ■                                     |
| (8) あな           | たの入学年月を入力してください。                                                          | 西暦 年 月                                |
| (注) )            | 入学年月(特に編入学者)は必ず学校へ確認の後入力してください。                                           |                                       |
| 現在<br>入学         | 在学している学校に編入学又は転学した場合は、編入学又は転学する前に在学していた学校の1年次に<br>いたときの実際の年月を入力してください。    |                                       |
| (9) あな           | たの修了(見込)予定年月を入力してください。                                                    | 西暦 年 月                                |
| 通常は              | 正規の修了予定年月を入力します。例えば新入生で2年課程の人は2027年3月になりますが、過去に                           |                                       |
| 休学や              | 留年をしたことがある人は、入学当初の修了予定年月ではなく、今現在の修了予定年月を入力してくだ                            |                                       |
| さい。              |                                                                           |                                       |
| なの、<br>くださ       | 午度迹中修」なと特別な事情により、修」月か3月以外になる研究性に仕籍9る場合は子校に唯認して<br> 1)。                    |                                       |
| (10) あ           | なたの修業年限を入力してください。                                                         | 年か日                                   |
| 「修業              | F限」とは、あなたの課程が何年課程のものかという意味です。                                             | 1 12 7 3                              |
| 希望する             |                                                                           |                                       |
| 奨学金              | スカラネット圏囲表示                                                                | 人刀内容記人懶                               |
|                  | STEP3 ④奨学金貸与額情報                                                           |                                       |
|                  | 第一種奨学金を希望する場合                                                             |                                       |
|                  | 1. 第一種奨学金を希望する人は次のことに答えてください。                                             |                                       |
| 第                | (1) めなたり布里9る月観を1J迭折してくたさい。<br>カゼロ(本) スゼロされる と 笠 孫照台会の代告地期は2025年1月         |                                       |
| 種                | - 次採用(種) C採用されると、第一種奨子並の員与短期は2023年4月<br>(二次採用(秋)は2025年10日) となります。         | 修工課程 ○5万円 ○6万8千円<br>博士課程 ○8万円 ○12万2千円 |
|                  | (2) 希望する返還方式を選択してください。                                                    | ○所得連動返還方式                             |
|                  | (注)所得連動返還方式を希望する場合、保証制度は「機関保証」になります。                                      | ○定額返還方式                               |
|                  | 返還方式については「奨学金案内」を参照。                                                      |                                       |
|                  | 「「「「「」」」の「「」」」」「「」」」」                                                     |                                       |
|                  | 皮末科後知い制度を希望する人は次のことに答うてください                                               |                                       |
| 141              | (1) あなたの希望する生活費奨学金の月額を選択してください。                                           | 00万円                                  |
| 俊<br>払           | (注)授業料後払い制度のうち、授業料支援金の金額は学校が設定します。                                        | ○2万円 ○4万円                             |
| U)               | (2) 希望する返還方式を選択してください。                                                    |                                       |
|                  | (注)返還方式は「所得連動返還方式」のみになります。                                                | ●所得連動返還方式                             |
|                  | 返還方式については「奨学金案内」を参照。                                                      |                                       |
|                  | (3) 第一種奨学金(授業料後払い制度を含む)の再貸与を希望しますか。                                       | ○はい ○いいえ                              |
|                  | 過去に大学院の同じ課程の区分で第一種奨学金(授業料後払い制度を含む)を受けたことがある                               | 人は                                    |
| 第                | 「はい」を選択してください。                                                            |                                       |
| 種                | たたし、採用取消や返還元」となった奨学生番号のみの場合は冉貸与に該当しないため、「いいえ<br>選切してください                  | 」を                                    |
| 後                | 大学院の課程区分、再貸与制度については「奨学金案内」を参照。                                            |                                       |
| 14<br>U          | 「はい」と答えた人はこれまでに今回申込み同一学種・同一課程で貸与を受けた第一種授学金                                |                                       |
|                  | (授業料後払い制度を含む)の奨学生番号を記入してください。                                             |                                       |
|                  | 奨学生番号                                                                     | 0                                     |

| 希望する<br>奨学金 | スカラネット画面表示                                                                                                    | 入力内容記入欄                                                                                                    |
|-------------|----------------------------------------------------------------------------------------------------|----------------------------------------------------------------------------------------------------|
| 第一種・後払い     | <ul> <li>第一種奨学金(授業料後払い制度を含む)の再貸与を希望する人は、再貸与の制度を確認し、</li> <li>同意する場合のみ、申込みを行ってください。</li> <li>(注)制度等を確認するまで、次の画面に進むことはできません。</li> <li>(4)あなたは「大学院修士課程及び専門職学位課程進学予定者に係る特に優れた業績による返還免除<br/>内定制度」に申込みましたか。</li> <li>「はい」と答えた人は、内定制度申込完了時の「受付番号」を入力してください。</li> </ul>                                                                                                    | 再貸与制度を表示<br>↓<br>□同意します<br>○はい ○いいえ<br>6GMN24-                                                                                                    |
| 第二種         | <ul> <li>2. 第二種奨学金を希望する人は次のことに答えてください。 <ul> <li>(1) あなたの希望する月額を1つ選択してください。</li> <li>(5万円 08万円 0</li> <li>(5万円 08万円 0</li> <li>(5万円 08万円 0</li> <li>(5万円 08万円 0</li> <li>(5万円 08万円 0</li> <li>(5万円 08万円 0</li> <li>(5万円 08万円 0</li> <li>(5万円 08万円 0</li> <li>(5万円 08万円 0</li> <li>(5万円 08万円 0</li> <li>(5万円 08万円 0</li> <li>(55万円 08万円 0</li> <li>(5150 0</li> <li>(5150 0</li> <li>(5150 0</li> <li>(</li></ul></li></ul> | 110万円 013万円 015万円<br>万円 07万円 0希望しない<br>0はい 0いいえ<br>西暦 年 月<br>0はい 0いいえ<br>30万円 040万円 050万円                                                                                                    |
| 全員          | STEP4 ⑤あなたの履歴情報         1. あなたの最終学歴を記入してください。            直近を選択→         ①中学校 ○高等学校 ○高等専門学校 ○:         ○大学院 ○専修学校 (高等課程) ○専修学         2. あなたはこれまでに、「②奨学金申込情報」で入力した他に日本学生支援機構あるいは日本育英会の<br>奨学金の貸与・給付を受けたことはありますか。         ※「② ・ 奨学金申込情報」で入力した貸与奨学生番号:         自動表示         「はい」と答えた人はその時の奨学生番号を記入してください。         ※貸与・給付を受けた奨学金が複数ある場合は、「追加」ボタンを<br>押してすべての奨学生番号を記入してください。         ※奨学生番号の記入を取り消す場合は、「削除」ボタンを押してく<br>ださい。                                                                                                    | <ul> <li>西暦 年 月</li> <li>短期大学 ○大学</li> <li>☆校 (専門課程) 卒業又は退学</li> <li>○はい ○いいえ</li> <li>○</li> <li>○</li></ul> |
| 第二種         | ※第二種奨学金の貸与について確認してください。<br>あなたは、これまでに同一の学校区分で2回以上、第二種奨学金の貸与を受けています。日本学生<br>支援機構の規程により、これ以上第二種奨学金を申し込むことができない場合や借りられる期間が<br>制限される場合があります。<br>同一の学校区分(大学院の課程)で2回以上第二種奨学金の貸与を受けている人に表示されます。                                                                                                    | □確認しました。                                                                                                    |

| 希望する<br>奨学金 | スカラネット画面表示                                                                                                    | 入力内容記入欄                                                                                  |
|-------------|----------------------------------------------------------------------------------------------------|------------------------------------------------------------------------------------------|
| 全員          | STEP5 ⑥保証制度         保証制度については「奨学金案内」を参照。         1. あなたが希望する保証制度を選択してください。         ※機関保証制度は、連帯保証人や保証人の選任が不要です         (一定の保証料が毎月の奨学金から差し引かれます)。         ※人的保証制度は、選任する連帯保証人や保証人に事前に了解をとっておく必要があります。         □制度の内容について承                                                                                                    | ○機関保証 ○人的保証<br>知し、機関保証を選択します。<br>知し、人的保証を選択します。                                          |
| 第一種・後払い     | <ul> <li>併願又は併用で申し込み(次の選択肢を選択した場合)、かつ第一種奨学金(授業料後払い制度を含む)</li> <li>「所得連動返還方式」と選択した場合、次の設問を表示します。</li> <li>(2)第1希望:第一種(後払い))第2希望:第二種</li> <li>(4)第1希望:第一種(後払い)と第二種(併用)</li> <li>(5)第1希望:第一種(後払い)と第二種(併用)第2希望:第一種(後払い))</li> <li>(6)第1希望:第一種(後払い)と第二種(併用)第2希望:第一種(後払い))第3希望:第二種</li> <li>(7)第1希望:第一種(後払い)と第二種(併用)第2希望:第二種</li> </ul>                                  | )の返還方法を<br>                                                                              |
| 第<br>一<br>種 | <ul> <li>第一種奨学金を希望した場合</li> <li>1. あなたが希望する保証制度を選択してください。</li> <li>所得連動返還を希望する場合、保証制度は「機関保証」のみになります。「人的保証」は選択できま</li> <li>※機関保証制度は、連帯保証人や保証人の選任が不要です</li> <li>(一定の保証料が毎月の奨学金から差し引かれます)。</li> </ul>                                                                                                    | <ul> <li>せん。</li> <li>●機関保証</li> <li>知し、機関保証を選択します。</li> </ul>                           |
| 後払い         | <ul> <li>授業料後払い制度を希望する場合</li> <li>1. あなたが希望する保証制度を選択してください。</li> <li>授業料後払い制度の保証制度は「機関保証」のみになります。</li> <li>※機関保証制度は、連帯保証人や保証人の選任が不要です。</li> <li>・授業料支援金は、授業料相当額に保証料相当額を加えた額が貸与額となります。</li> <li>そこから保証料を差し引いた額があなた又は学校の口座に振り込まれます。</li> <li>・生活費奨学金は、一定の保証料を差し引いた額が毎月あなたの口座に振り込まれます。</li> </ul>                                                                     | ●機関保証<br>300、機関保証を選択します。                                                                 |
| 第二種         | <ol> <li>第二種奨学金についてあなたが希望する保証制度を選択してください。</li> <li>※機関保証制度は、連帯保証人や保証人の選任が不要です         <ul> <li>(一定の保証料が毎月の奨学金から差し引かれます)。</li> <li>二制度の内容について承</li> <li>※人的保証制度は、選任する連帯保証人や保証人に事前に了解をとっておく必要があります。</li> <li>□制度の内容について承</li> </ul> </li> </ol>                                                                                                    | <ul> <li>○機関保証</li> <li>○人的保証</li> <li>知し、機関保証を選択します。</li> <li>知し、人的保証を選択します。</li> </ul> |
| 全員          | STEP6 ①貸与奨学金返還誓約書情報         1. あなた自身について入力してください。         (1) あなたのお名前は 自動表示 さんですね。         (2) あなたの性別を選択してください。         (3) あなたの生年月日は 自動表示 ですね。         (4) あなたの現住所を入力してください。         ※申込者本人の個人番号 (マイナンバー)を申込後に提出できない場合は、住民票住所を入力してください。            飯便番号          住所1 (自動入力)          住所2 (番地以降)         (5) あなたの電話番号を入力してください。         第電話番号がなければ携帯電話の電話番号で構いません。 | ○男 ○女 ○回答したくない<br>(重要) 住所入力圏ページ参照<br>ださい。<br>↓番地まで入力されます                                 |

| 希望する<br>奨学金 | スカラネット画面表示                                                                                                    | 入力内容記入欄                                                      |
|-------------|----------------------------------------------------------------------------------------------------|--------------------------------------------------------------|
| 全員          | <ul> <li>(重要) 住所の入力について</li> <li>郵便番号 162-0845</li> <li>住所検索</li> <li>(自動入力)</li> <li>○東京都 新宿区 市谷本村町 1丁目</li> <li>○東京都 新宿区 市谷本村町 2丁目</li> <li>○東京都 新宿区 市谷本村町 3丁目</li> <li>(注意)</li> <li>○丁目まで自動入力され</li> <li>(注意)</li> <li>○丁目まで自動入力され</li> <li>(注意)</li> <li>○丁目を重複入力しれ</li> <li>(注意)</li> <li>○丁目を重複入力しれ</li> <li>(注意)</li> <li>○丁目を重複入力しれ</li> <li>(注意)</li> <li>○丁目を重複入力しれ</li> <li>(注意)</li> <li>○丁目を重複入力しれ</li> <li>(注意)</li> </ul>       | 索」クリックします。<br>しい住所を選択してください。<br>1ます。<br>ないように全角で入力してくだ<br>っ。 |
| 機関保証        | <ul> <li>2.本人以外の連絡先について<br/>あなたは「保証制度」画面で「機関保証」を選択しています。あなた以外の連絡先について入力してく<br/>機関保証を選択した人は、あなた(本人)以外の連絡先を入力する必要があります。あなたに送付する<br/>重要な書類が届かない場合等に、ここに入力した連絡先に、あなたの住所・電話番号を照会することが<br/>あります。         <ul> <li>(注意)「本人以外の連絡先」を入力する前に、必ずその人の承諾を得てください。<br/>ここで入力した「本人以外の連絡先」は採用されると返還誓約書に印字されます。万一、返還誓約書に<br/>自署してもらえないと不備となり奨学生の資格を失うことになります。             <li>(1)その氏名 姓<br/>漢字氏名 (全角5文字以内)<br/>力ナ氏名</li> <li>(全角5文字以内)</li> </li></ul> </li> </ul> | ださい。<br>、<br>-<br>-<br>名                                     |
|             | (2) その生年月日     西暦       (3) あなたとの続柄     あなたから       (4) その住所     郵便番号       (重要)住所入力本ページ上部参照     住所1(自動入力)       住所2(番地以降)     自宅       ※自宅電話番号がなければ携帯電話の電話番号で構いません。     携帯                                                                                                    | 年 月 日生<br>5みた続柄です。(例) 父、母↑<br>↓番地まで入力されます                    |
|             | 3.連帯保証人と保証人について         あなたは「保証制度」画面で「人的保証」を選択しています。連帯保証人及び保証人について入力して         連帯保証人・保証人の選任条件は必ず「奨学金案内」を確認してください。         (1)連帯保証人について入力してください。         ・原則として、父母・兄弟姉妹又はおじ・おば等にしてください。         ・未成年者等保証能力がない人は認められません。         ・債務整理(破産等)中の人を連帯保証人に選任することは認められません。         (a) その氏名       姓         漢字氏名       (全角5文字以内)         力ナ氏名       西暦         (c) あなたとの続柄       西暦                                                                     | <ださい。<br>名<br>年月日生                                           |
| 人的保証        | あなたから         (d) その住所         ・連帯保証人の印鑑登録証明書(市区町村発行)に記載されている住所を入力してください。         ※印鑑登録証明書には住民票と同じ住所が記載されています。         (重要)住所入力本ページ上部参照         単便番号         住所1(自動入力)         住所2(番地以降)         (e) その電話番号         第         (f) その勤務先                                                                                                    | 5みた続柄です。(例) 父、母↑<br>→ 番地まで入力されます<br>勤務先名を記入してください↑           |
|             | 自営業の場合は「自営業」、農業の場合は<br>勤務先電話番号<br>※連帯保証人が無職の場合は、下記にチェックを入力してください。                                                                                                    | ↓  農業] と記入してください。<br>無職の場合は入力不要です □                          |

| 希望する<br>奨学金 | スカラネット画面表示                                                                                                    | 入力内容記入欄          |
|-------------|----------------------------------------------------------------------------------------------------|------------------|
|             | (2) 保証人について入力してください。                                                                                                    |                  |
|             | ・原則として、4親等以内の成年親族のうち、あなた及び連帯保証人と別生計の65歳未満の人を選ん<br>・未成年者等保証能力がない人は認められません。<br>・債務整理(破産等)中の人を保証人に選任することは認められません。                                                                                                    | っでください。          |
|             | (a) その氏名       姓                                                                                                    | 名                |
|             | 漢字氏名 (全角5文字以内)                                                                                                    |                  |
|             | カナ氏名 (全角15文字以内)                                                                                                    |                  |
|             | (b) その生年月日<br>(c) あなたとの続柄                                                                                                    | <u> 年 月 日生</u>   |
|             | しあなたからみた着                                                                                                    | 売柄です。(例)おじ、おば*↑  |
|             | *以下の場合は「その他(知人等)」と記入(選                                                                                                    | 尺) してください。       |
|             | ・離婚した父母・本人が養子縁組している場合の                                                                                                    | 実父母・配偶者の父母(義父母)  |
|             | ・ 父(母)」や  その他(4 親等以内)」を選択し<br>(d) その仕所                                                                                                    | しないでください。        |
| 人的保         | (d) その住所<br>・保証人の印鑑登録証明書(市区町村発行)に記載されている住所を入力してください。<br>※印鑑登録証明書には住民票と同じ住所が記載されています。                                                                                                    |                  |
| 証           | (重要)住所入力圏ページ参照 郵便番号                                                                                                    | ↓番地まで入力されます      |
|             | 住所1 (自動入力)                                                                                                    |                  |
|             | (の) その需託番号 (の) その電話番号 白宅 (合) (合) (合) (合) (合) (合) (合) (合) (合) (合)                                                                                                    |                  |
|             | ※自宅電話番号がなければ携帯電話の電話番号で構いません。 携帯                                                                                                    |                  |
|             | (f) その勤務先                                                                                                    |                  |
|             |                                                                                                    | 勤務先名を記入してください↑   |
|             | 自営業の場合は「自営業」、農業の場合に                                                                                                    | は「農業」と記入してください。  |
|             | 勤務先電話番号                                                                                                    | 無限の場口は八八个女に9     |
|             | ※保証人が無職の場合は、下記にチェックを入力してください。                                                                                                    | □無職              |
|             | (g) 連帯保証人と保証人は別生計ですね。                                                                                                    | ○はい ○いいえ         |
|             | ※連帯保証人、保証人に相応しい人物かどうか、入力情報を元に判定を行います。<br>年齢による判定では、各人物の誓約日(①あなたの氏名・誓約情報で入力した年月日)時点<br>での年齢を元に判定を行います。                                                                                                    |                  |
|             | STEP7 ⑧あなたの所得情報                                                                                                    |                  |
|             | 1. あなたと配偶者について入力してください。                                                                                                    |                  |
|             | (1) 配偶者の有無について入力してください。                                                                                                    | ○有 ○無            |
|             | (2) めなだについて入力してへたさい。<br>(a) あなたは2023年1月2日以降に転職しましたか。                                                                                                    | ○はい ○いいえ         |
|             | ※転職している場合でも、減収していない場合には、「いいえ」を選択してください。                                                                                                    |                  |
|             | 「はい」を選択した場合も、マイナンバーで連携した情報(2023年1月~2023年                                                                                                    | 合は、2023年を2024年に読 |
|             | 12月の収入情報)にて審査を行います。ただし、選考結果によっては、書面によ                                                                                                    | み替えてください。        |
|             | る直近の給与明細等の提出により、再審査を希望することができます。                                                                                                    | 緊急採用・応急採用に申し込    |
|             | 次から選択してください。<br>○ 第二爻頃の貸与源受令が不ぜ用となる場合。 於与明細等を書面で掲出し。 再零本を爻頃                                                                                                    | む人は、表示されません。     |
|             |                                                                                                    |                  |
|             | ※再審査を希望する場合には、追加であなたの給与明細等の提出が必要になることがあ                                                                                                    |                  |
| 全           | ります。                                                                                                    |                  |
| 員           | また、 <b>書山番登には1~2か月かかりま9ので、送考が大幅に连れることかのりま9。</b>                                                                                                    |                  |
|             | □□1110内谷を珪酢の工、 直辺の和子明和寺を香田 した五9 る 番車を布主しよ9。]                                                                                                    |                  |
|             | し<br>し<br>し<br>い<br>た<br>い<br>つ<br>な<br>し<br>た<br>し<br>い<br>た<br>し<br>、<br>し<br>、<br>、<br>し<br>、<br>、<br>し<br>、<br>、<br>し<br>、<br>、<br>し<br>、<br>、<br>し<br>、<br>、<br>し<br>、<br>、<br>、<br>、<br>、<br>、<br>、<br>、<br>、<br>、<br>、<br>、<br>、 |                  |
|             | 二次採用(秋)で申し込む場合は、2024年を2025年に読み替えてください。                                                                                                    |                  |
|             | 緊急採用・応急採用に申し込む人でスカラネット入力完了日(申請日)が2025年10月以降<br>になる人は、2024年を2025年に読み替えてください。                                                                                                    |                  |
|             | (c) あなたは、2024年度(2023年1月~12月分)の住民税情報にて給与所得があり、住民税が課<br>税されており、かつ2025年度に大学院へ入学する日の前1年以内に離職又は無給の休職をしま<br>したか。(は)、を選択した場合、離職票、休職証明書等の学校への提出が必要です。)                                                                                                    | ○はい ○いいえ         |
|             | 二次採用(秋)で申し込む場合は、2024年度を2025年度に、2023年を2024年に読み替え                                                                                                    |                  |
|             | てください。                                                                                                    |                  |
|             | 緊急採用・応急採用に申し込む人でスカラネット入力完了日(申請日)が2025年10月以降<br>になる人は、2024年度を2025年度に、2023年を2024年に読み替えてください。                                                                                                    |                  |

| (3) 配偶者について入力してください。         (a) 配偶者の氏名       姓         漢字氏名       (全角5文字以内)         力ナ氏名       (全角5文字以内)         力ナ氏名       (全角5文字以内)         力ナ氏名       (全角5文字以内)         (b) 配偶者の住所       郵便番号         (重要) 住所入力圏ページ       参照住所1 (自動入力)         (在所2 (番地以降)       (1)         (c) 配偶者の生年月日       西暦 年月日         (d) 配偶者は2023年1月2日以降に転職しましたか。       〇はい 〇いいえ         ※転職している場合でも、減収していない場合には、「いいえ」を選択してください。       二次採用 (秋) で申し込む         「はい」を選択した場合も、マイナンバーで連携した情報 (2023年1月~2023年       合は、2023年を2024年に         み替えてください。       み替えてください。                                                                                                    |
|----------------------------------------------------------------------------------------------------|
| 濃字氏名       (全角5 乂字以内)         カナ氏名       (全角15文字以内)         (b) 配偶者の住所       郵便番号         (重要)住所入力圏ページ       参照住所1(自動入力)         (住所2(番地以降))       (金間15文字以内)         (1) 配偶者の住所       郵便番号         (1) 配偶者の生年月日       西暦 年月日         (1) 配偶者は2023年1月2日以降に転職しましたか。       〇はい 〇いいえ         (1) 配偶者にない場合でも、減収していない場合には、「いいえ」を選択してください。       二次採用(秋)で申し込む         (1) を選択した場合も、マイナンバーで連携した情報(2023年1月~2023年       合は、2023年を2024年に         み替えてください。       み替えてください。                                                                                                    |
| Image: First sector of the sector of the sector of t |
| (重要)住所入力圏ページ       参照住所1(自動入力)<br>住所2(番地以降)         (c)配偶者の生年月日       西暦 年 月 日4         (d)配偶者は2023年1月2日以降に転職しましたか。       〇はい 〇いいえ         ※転職している場合でも、減収していない場合には、「いいえ」を選択してください。       二次採用(秋)で申し込む         「はい」を選択した場合も、マイナンバーで連携した情報(2023年1月~2023年<br>12月の収入情報)にて審査を行います。ただし、選考結果によっては、書面によ       み替えてください。                                                                                                    |
| 住所2(番地以降)         (c) 配偶者の生年月日         (d) 配偶者は2023年1月2日以降に転職しましたか。         ※転職している場合でも、減収していない場合には、「いいえ」を選択してください。         「はい」を選択した場合も、マイナンバーで連携した情報(2023年1月~2023年<br>12月の収入情報)にて審査を行います。ただし、選考結果によっては、書面によ                                                                                                    |
| (c) 配偶者の生年月日<br>(d) 配偶者は2023年1月2日以降に転職しましたか。<br>※転職している場合でも、減収していない場合には、「いいえ」を選択してください。<br>「はい」を選択した場合も、マイナンバーで連携した情報(2023年1月~2023年<br>12月の収入情報)にて審査を行います。ただし、選考結果によっては、書面によ<br>」のは<br>四<br>四<br>四<br>四<br>四<br>四<br>二次採用(秋)で申し込む<br>合は、2023年を2024年に<br>の<br>の<br>の<br>の<br>の<br>の<br>の<br>の<br>の<br>の                                                                                                    |
| 配偶者は2023年1月2日以降に44戦0300にか。       〇0401 〇04014         ※転職している場合でも、減収していない場合には、「いいえ」を選択してください。       二次採用(秋)で申し込む         「はい」を選択した場合も、マイナンバーで連携した情報(2023年1月~2023年<br>が)       合は、2023年を2024年に<br>み替えてください。         12月の収入情報)にて審査を行います。ただし、選考結果によっては、書面によ       み替えてください。                                                                                                    |
| 配     二次採用(秋)で申じ込む       個     「はい」を選択した場合も、マイナンバーで連携した情報(2023年1月~2023年       12月の収入情報)にて審査を行います。ただし、選考結果によっては、書面によ     み替えてください。                                                                                                    |
| 者<br>が 12月の収入情報)にて審査を行います。ただし、選考結果によっては、書面によ ひか替えてください。                                                                                                    |
|                                                                                                    |
| いる る 直近の給与明細等の提出により、再審査を希望することができます。 緊急採用・応急採用に申し                                                                                                    |
| 場 次から選択してください。<br>合  の  第一条項の  学長期の  学長期の  学校  の  たまま  たる  にの  、  、  、  、  、  、  、  、  、  、  、  、  、                                                                                                    |
| の<br>の<br>します。<br>します。                                                                                                    |
| ※再審査を希望する場合には、追加で配偶者の給与明細等の提出が必要になることがあ                                                                                                    |
|                                                                                                    |
|                                                                                                    |
| □□□□□□□□□□□□□□□□□□□□□□□□□□□□□□□□□□□□□                                                                                                    |
| <ul> <li>(e) 配偶者は2024年1月1日の時点で日本国内に住んでいましたか。</li> </ul>                                                                                                    |
| 二次採用(秋)で申し込む場合は、2024年を2025年に読み替えてください。 〇はい 〇いいえ                                                                                                    |
| 緊急採用・応急採用に申し込む人でスカラネット入力完了日(申請日)が2025年10月以降                                                                                                    |
| になる人は、2024年を2025年に読み替えてください。                                                                                                    |
| 2. 生活保護について入力してください。 (1) あなたまたは配偶者は2024年1月1日の時点で生活保護を受けていましたか                                                                                                    |
| (1) めなどととには認識するにととキャイリアトロショニペビンパは酸を受けていないにか。  全 二次採用(秋)で申し込む場合は、2024年を2025年に読み替えてください。                                                                                                    |
|                                                                                                    |
| になる人は、2024年を2025年に読み替えてください。                                                                                                    |
| STEP8 ⑨あなたの研究情報                                                                                                    |
| 半角英数字や半角カナ文字は使用できません。数式・記号を含め全角文字で入力してください。                                                                                                    |
| 1. あなたの研究題目(研究分野)を入力してください。(全角50文字以内)                                                                                                    |
| 「研究題目」が未定の場合、手がけてみたいと考えている専門分野を大別し、その概要を入力してください。                                                                                                    |
|                                                                                                    |
| 25×2                                                                                                    |
| 2. あなたの大学院進学の目的と研究計画を入力してください。(全角400文字以内)                                                                                                    |
|                                                                                                    |
|                                                                                                    |
|                                                                                                    |
|                                                                                                    |
|                                                                                                    |
|                                                                                                    |
|                                                                                                    |
|                                                                                                    |
|                                                                                                    |
| 35×11+15                                                                                                    |

| 3             | . æ                    | なた                           | このこ                    | これ                        | まで                     | の研                           | F究内                     | 容                     | (提               | 出論                | i文 ·              | 紀要                                       | Ē·Ē              | 学術な                     | 維誌              | 等の          | )発君                   | 見論ご      | 之等)       | ) に       | つい         | てス                     | っし        | 5         | くだ            | さい        | 。(:       | 全角   | 400       | 文字       | ≥以        | 内)                     |           |                   |           |          |
|---------------|------------------------|------------------------------|------------------------|---------------------------|------------------------|------------------------------|-------------------------|-----------------------|------------------|-------------------|-------------------|------------------------------------------|------------------|-------------------------|-----------------|-------------|-----------------------|----------|-----------|-----------|------------|------------------------|-----------|-----------|---------------|-----------|-----------|------|-----------|----------|-----------|------------------------|-----------|-------------------|-----------|----------|
|               | ただ                     | :U,                          | 修_                     | ±۰۱                       | 博士                     | 前期                           | 課程                      | ≩1年                   | E、 †             | 尊士[               | を・                | 歯・                                       | 楽・               | 獣医                      | 学記              | 果程:         | 1年さ                   | およ       | び専        | 門職        | 达学         | 皖                      | (法利       | 斗大        | 学院            | を含        | む)        | D'   | 1年(       | ま入:      | 力の        | 必要                     | があ        | 5りま               | せん        | Vo       |
|               |                        |                              |                        |                           |                        |                              |                         |                       |                  |                   |                   |                                          |                  |                         |                 |             |                       |          |           |           |            |                        |           |           |               |           |           |      |           |          |           |                        |           |                   |           |          |
|               |                        |                              |                        |                           |                        |                              |                         |                       |                  |                   |                   |                                          |                  |                         |                 |             |                       |          |           |           |            |                        |           |           |               |           |           |      |           |          |           |                        |           |                   |           |          |
|               |                        |                              |                        |                           |                        |                              |                         |                       |                  |                   |                   |                                          |                  |                         |                 |             |                       |          |           |           |            |                        |           |           |               |           |           |      |           |          |           |                        |           |                   |           |          |
|               |                        |                              |                        |                           |                        |                              |                         |                       |                  |                   |                   |                                          |                  |                         |                 |             |                       |          |           |           |            |                        |           |           |               |           |           |      |           |          |           | $\vdash$               |           | -                 |           |          |
|               |                        |                              |                        |                           |                        |                              |                         |                       |                  |                   |                   |                                          |                  |                         |                 |             |                       |          |           |           |            |                        |           |           |               |           |           |      |           |          |           |                        |           |                   |           |          |
|               |                        |                              |                        |                           |                        |                              |                         |                       |                  |                   |                   |                                          |                  |                         |                 |             |                       |          |           |           |            |                        |           |           |               |           |           |      |           |          |           |                        |           |                   |           |          |
|               |                        |                              |                        |                           |                        |                              |                         |                       |                  |                   |                   |                                          |                  |                         |                 |             |                       |          |           |           |            |                        |           |           |               |           |           |      |           |          |           |                        |           |                   |           |          |
|               |                        |                              |                        |                           |                        |                              |                         |                       |                  |                   |                   |                                          |                  |                         |                 |             |                       |          |           |           |            |                        |           |           |               |           |           |      |           |          |           |                        |           |                   |           |          |
|               |                        |                              |                        |                           |                        |                              |                         |                       |                  |                   |                   |                                          |                  |                         |                 |             |                       |          |           |           |            |                        |           |           |               |           |           |      |           |          |           |                        |           |                   |           |          |
|               |                        |                              |                        |                           |                        |                              |                         |                       |                  |                   |                   |                                          |                  |                         |                 |             |                       |          |           |           |            |                        |           |           |               |           |           |      |           |          |           |                        |           |                   |           |          |
|               |                        |                              |                        |                           |                        |                              |                         |                       |                  |                   |                   |                                          |                  |                         |                 | 35          | ×1-                   | 1+1      | 5         |           |            |                        |           |           |               |           |           |      |           |          |           |                        |           |                   |           |          |
| <b>S</b><br>1 | TEI<br>. 奨<br>全員<br>さい | <b>P8</b><br>学会<br>译入:<br>1。 | <i>1</i> 0<br>会を<br>わす | ) <b>家</b> ()<br>希望<br>る必 | <b>庭事</b><br>する<br>ぶ要た | <b>に</b> 至                   | <b>情報</b><br>至った<br>つま? | <b>7</b><br>三家原<br>す。 | 连事<br>併用         | 情や<br>月貸ら         | 、<br>F<br>を<br>F  | 射に割<br>希望                                | 観を               | 要                       | する<br>種奨        | こと<br>(学会   | :をフ<br>金の;            | しカし      | って・<br>月額 | くだ<br>iを遅 | さい<br>strl | 」(全<br>した <sup>」</sup> | ≧角2<br>湯合 | 003<br>は、 | (字) 最高        | 以内<br>弱月客 | )<br>頁を!  | 必要   | とす        | -3       | 「理        | ∃J∶                    | も入        | 力し                | 7<        | だ        |
|               | 特に<br>震災<br>した         | こ、第<br>ジ、ン<br>日日1            | 緊急<br>火災<br>寸、         | 採用<br>、風<br>被災            | ]・応<br> 水害<br>〔地域      | ぶ急打<br>(<br>(<br>) 等<br>() 等 | 采用(<br>こ被)<br>等の)       | の申<br>災し<br>伏況        | 込み<br>、 配<br>を 詳 | ⊁をす<br>3偶者<br>≦しく | する.<br>音等/<br>く入た | 人は<br>が死 <sup>-</sup><br>りし <sup>-</sup> | 、「L<br>亡、<br>てく: | ハつ <u>.</u><br>行方<br>ださ | 「と<br>「不明<br>い。 | ごう!<br>1、 生 | いつ<br>主死 <sup>:</sup> | た事<br>不明 | 語して<br>とな | ご]<br>こった | 家計:<br>ここと | 急変<br>こを <sup>1</sup>  | した<br>事由  | のた<br>とし  | ))、 ≣<br>, て目 | 事情<br>3し〕 | をで<br>∆む: | きる場合 | るだに<br>は、 | ナ詳<br>被ジ | しく<br>&し; | .入力<br>た災 <sup>が</sup> | )して<br>害( | <u>-</u> くた<br>災害 | ごさし<br>が発 | .)。<br>注 |
|               | 注)                     | 第                            | 二種                     | 奨学                        | 金の                     | )最高                          | 高月額                     | 額を                    | 必要               | 25                | する H              | 里由,                                      | を具               | 体的                      | (こ言             | 込し          | ידי                   | くだ       | さい        | (学        | 校担         | 目当る                    | 皆から       | う確        | 認等            | を行        | īЭţ       | 易合   | があ        | りま       | (す)       | 0                      |           |                   |           |          |
|               |                        |                              |                        |                           |                        |                              | 1                       |                       |                  |                   |                   | 1                                        |                  |                         |                 |             |                       |          |           |           |            |                        |           |           |               |           |           |      |           |          |           | <u> </u>               |           |                   |           |          |

|  |  |  |  |  |  |  |  |  |    |    |    |    |    |     |    | 35 | ×5- | +25 |               |             |    |    |    |     |     |     |
|--|--|--|--|--|--|--|--|--|----|----|----|----|----|-----|----|----|-----|-----|---------------|-------------|----|----|----|-----|-----|-----|
|  |  |  |  |  |  |  |  |  | ₽₿ | 緊急 | 採用 | ・応 | 急拐 | 彩用し | zŧ | し込 | む場  | 合は  | t <u>13</u> ∕ | <b>%</b> —: | ジの | 設問 | が表 | रिक | きれる | ます。 |

| スカラネット画面表示                                                                                                    | 入力内容記入欄                            |
|----------------------------------------------------------------------------------------------------|------------------------------------|
|                                                                                                    |                                    |
| (生姜) 口座情報に読りがめると、奥子金の初回振込が久幅に遅れることがめります。   入力しようとしている口座が奨学金を受け取れる口座かどうか、次のチェックリストを使って確認してください。                                                                                                    | 1<br>1<br>1                        |
| <ul> <li>□奨学金申込者本人の預・貯金口座です。</li> <li>□銀行等の普通預金口座、または、ゆうちょ銀行の通常貯金口座です。</li> <li>□誓約欄のカナ氏名と通帳の口座名義人(カナ)は完全に同一です。</li> <li>□(ゆうちょ銀行以外の場合)金融機関名・支店名・口座番号、(ゆうちょ銀行の場合)記号・番号は正しいです<br/>(※3か月以内に新設された支店は選択できない場合があります)。</li> <li>□休眠口座、解約済口座ではありません。</li> </ul> |                                    |
| □ □   □   □   □   □   □   □   □   □   □                                                                                                    | 1                                  |
| <ol> <li>公金受取口座の利用を希望しますか。</li> <li>必ず確認してください→</li> <li>奨学金申込の時点で公金受取口座を登録済である人のみ、「希望します」を選択することができます。ただし、</li> <li>公金受取口座が奨学金の振込に利用できない口座(「奨学金案内」を参照)の場合は、「希望しません」を選択してください。</li> </ol>                                                                | 公金受取□座とは<br>↓<br>○希望します<br>○希望しません |
| 2.奨学金を振り込む金融機関を選択してください。                                                                                                    | ○銀行 ○ゆうちょ銀行                        |
| ※「(公金受取口座の利用を)希望します」を選択した場合、奨学金の振込先は原則としてあなたが国(デジタル庁<br>に事前登録した公金受取口座となりますが、何らかの理由であなたの公金受取口座情報を機構が利用できない場合<br>のために、奨学金の振込先となる口座情報を入力してください。なお、公金受取口座と同じ口座情報を入力して<br>いません。                                                                               | デ)<br>合                            |
| (重要) 口座名義人は、①あなたの氏名・誓約情報で入力したあなた本人のカナ氏名と完全に同一である必要があり<br>「奨学金案内」を参照しながら、学生本人の本名を全角で入力してください。                                                                                                    | ます。                                |
| 銀行等を選択した場合                                                                                                    |                                    |
| 金融機関名および支店名を選択してください。                                                                                                    | ſ                                  |
| (1) 金融機関名の読みの先頭1文字を選択してくたさい。<br>(2) 全融機関名を選択してください。                                                                                                    |                                    |
| (3) 支店名の読みの先頭1文字を選択してください。                                                                                                    |                                    |
| (4) 支店名を選択してください。                                                                                                    |                                    |
| <br>  3. 預金通帳等で確認後、□座番号を入力してください。                                                                                                    |                                    |
| 番号が7桁に満たない場合は、そのままの桁数で入力してください。<br>スカラネット入力時は、確認用に再度口座番号を入力する欄が表示されます。                                                                                                    |                                    |
| 4. 口座名義人を入力してください。(口座名義人は本人に限ります) カナ姓 カナ姓                                                                                                    | カナ名                                |
|                                                                                                    |                                    |
| 3. 貯金通帳等で確認後、口座の記号-番号を入力してください。                                                                                                    |                                    |
| 「記号」と「番号」の間に数字がある場合は、その数字は入力不要です。 話<br>※番号が8桁に満たない場合は、そのままの桁数で入力してください。 番                                                                                                    | 3.55     -       \$F5     -        |
| スカラネット入力時は、確認用に再度記号-番号を入力する欄が表示されます。         4. 口座名義人を入力してください。(口座名義人は本人に限ります)         カナ姓                                                                                                    | カナ名                                |
|                                                                                                    |                                    |
| 以降は「奨学金案内」を見ながら、画面の指示に従って進めてください。                                                                                                    |                                    |
| <ul> <li>授業料後払い制度を選択した場合</li> <li>5.支援対象授業料の振込先について確認してください。</li> <li>あなたは、ここに記載の口座情報にかかわらず、授業料後払い制度における授業料支援金のうち、支援対象授業料(授業料相当額の支援)の振込先を、あなたの在籍する学校が指定する口座(学校指定口座)に指定するものとし</li> </ul>                                                                  |                                    |
| 590<br>ただし、あなたが在籍する学校の状況により、機構が学校指定口座に振り込むことができないときは、機構は、支援対象授業料をあなた名義の指定口座(ここに記載の口座)に振り込むこととし、学校指定口座への振込が可能となった時点で、学校指定口座に振込むこととします。なお、授業料後払い制度により学校指定口座に支援対象授業料が振り込まれた場合、学校が支援対象授業料をあなたの授業料に充当することにあなたは同意し、異議を述べることができません。                             | □確認しました                            |
|                                                                                                    |                                    |

入力後、「次へ」ボタンを押すと、「奨学金振込口座情報確認」に進みます。口座情報に誤りがないか確認してから、「次へ」ボタンを押してください。

以下の設問は、申込画面においては「○-家庭事情情報」の設問(団ページ)の後に表示されます。 **緊急採用・応急採用では、**設問数が異なるため、設問番号を「○-」としていますが、実際の画面では設問番号が表示されます。)

| 人を選択してください。            |
|------------------------|
| こください。                 |
| )所得情報」画面に戻り、           |
| 者本人」を選択してくだ            |
|                        |
|                        |
| 意事項】参照)<br>日付、被災地域)を入力 |
|                        |
| こください。)                |
| 1                      |
|                        |
|                        |
|                        |
|                        |
| ださい                    |
| /ことい。<br>景合は、          |
|                        |

|    | ○ 5) 配偶者寺による泰刀寺から避難                                                                                                    |
|----|----------------------------------------------------------------------------------------------------|
| 緊  | 以下の該当するものを選択してください。                                                                                                    |
| 急  | 配偶者等による暴力等から避難している状況が分かる証明書類の提出が必要です。<br>************************************                                                                                                    |
| 角  | ※避難の原因となった人物(暴力等を加えた者)が配偶者の場合は、「〇-あなたの所得情報」 画面で配偶者として人力しないでく                                                                                                    |
| ·  | ださい。(個ページ上部【注意事項】参照)                                                                                                    |
| 急  | ○配偶者による暴力等から避難                                                                                                    |
| 田田 | ○申込者本人の同一生計の父母による暴力等から避難                                                                                                    |
|    |                                                                                                    |
|    | ○ 6)離別(離婚・行方不明等)                                                                                                    |
|    | 」 しんしょう しんしょう しんしょ しんしょ |
|    | ※離婚調停中で別居しており、同一生計と認められない場合は申請できます。                                                                                                    |
|    | ※被災等により、配偶者等が行方不明や生死不明の場合は、「○-家庭事情情報」画面に被災した災害(災害が発生した日付、被災                                                                                                    |
|    | 地域)を入力してください。                                                                                                    |
|    | ※配偶者と離別した場合は、「○−あなたの所得情報」画面で配偶者を入力しないでください。(囮ページ上部【注意事項】参照)                                                                                                    |
|    | ○配偶者との離別                                                                                                    |
|    | ○申込者本人の同一生計の父母との離別                                                                                                    |
|    |                                                                                                    |
|    | ○ 7) 進学・学業専念のための休職(申込者本人のみ)                                                                                                    |
|    |                                                                                                    |
|    | ※中区有本人が怀眠した場合のの中間ときより。<br>※呼に復職している提会は由語できません。                                                                                                    |
|    | ※以に後期している物目は半時にでみせい。                                                                                                    |
|    | (c) 家計が急変した事中が発生した年日日(半角数字) ※由込期限は事中発生年日日から12か日以内(事中発生が進                                                                                                    |
|    | 西暦(4桁)                                                                                                    |
|    |                                                                                                    |
|    | 要件に該当しません。                                                                                                    |
|    |                                                                                                    |
|    | (d) 家計が急変した事由が発生した日の翌月から現在までの収入について、該当するものをすべて選択してください。                                                                                                    |
|    | ※収入の確認が必要となる事由を選択した場合は、収入の項目が表示されます。家計急変事由が発生した年月日の翌月からスカラ                                                                                                    |
|    | ネット入力完了日(申請日)の前月までに税の申告が必要な収入がある場合は、該当する項目にチェックを入れてください。                                                                                                    |
|    | ※チェックを入れると、各項目に応じた提出書類や注意事項が表示されます。                                                                                                    |
|    | □ 1) 給与所得 □ 6) 利子所得                                                                                                    |
|    | <ul> <li>□ 2)事業所得(営業等所得、農業所得)</li> <li>□ 7)配当所得</li> </ul>                                                                                                    |
|    | 3)年金(公的年金等控除が適用される年金)     8)譲渡所得                                                                                                    |
|    | □ 4) 不動産所得 □ 9) 一時所得                                                                                                    |
|    | □ 5) 雑所得(13) 年金」を除く) □ 10) 山林所得                                                                                                    |
|    | □ 11)家計が急変した事由が発生した日の翌月から現在までに、1)~10)の収入はありません                                                                                                    |
|    | ーーーーーーーーーーーーーーーーーーーーーーーーーーーーーーーーーーーー                                                                                                    |
|    | <u>提出書類の自己点検用フローチャート</u> ◀─-収入に関する証明書類の提出が必要か確認できるフローチャートが表示されます。                                                                                                    |
|    |                                                                                                    |
|    | (2) 急変者2(家計が急変した者2人目)                                                                                                    |
|    | ※家計が急変した者の人数を2人とした場合、急変者2の設問が表示されます。2人目についても同様に入力してください。                                                                                                    |
|    |                                                                                                    |
|    | (3) 家計が急変した状況について、急変者ごとに入力した内容に誤りがないかをもう一度確認してください。                                                                                                    |
|    | ・家計が急変した事由や、事由が発生した年月日に誤りがないか。入力した収入項目に漏れや誤りがないか。                                                                                                    |
|    | ※家計急変事由や各収入項目の注意事項についても、必ず確認してください。                                                                                                    |
|    | □ 確認しました                                                                                                    |
|    |                                                                                                    |
|    | 3. 緊急採用(第一種奨学金)を申込む人のみ、希望する貸与始期を入力してください。(半角数字)                                                                                                    |
|    | なお、あなたの希望する応急採用(第二種奨学金)の貸与始期は <b>自動表示</b> です。                                                                                                    |
|    |                                                                                                    |
|    | <b>↑</b>                                                                                                    |
|    | ※貸与始期は、家計急変事由が生じた年月(申込みから12か月以内。 ※応急採用(第二種奨学金)を申し込む場合、あ                                                                                                    |
|    | 入学した月を限度として遡及可)以降を入力してください。 なたが「○-奨学金貸与額情報」2.(2)で入                                                                                                    |
|    | ※留年に相当する期間を貸与始期にすることはできません。 カレた年月が表示されます。                                                                                                    |
|    |                                                                                                    |
|    | ➡「○-奨学金振込口座情報」の設問(12ページ)に戻ってください。                                                                                                    |

#### 【マイナンバー(個人番号)の提出等に関する入力内容記入欄】

スカラネットから申込情報を入力した後は、**マイナンバー提出等の手続き**が必要です。「奨学金案内」で「マイナンバー提出等の手続き」の画面を 確認しながら、入力内容を記入してください。

### 【入力前に、手元に用意するもの】

- ・あなたのマイナンバー(個人番号)及び住民票住所を確認するための書類(マイナンバーカード等)
- ・配偶者(いる場合のみ。)のマイナンバー(個人番号)及び住民票住所を確認するための書類(マイナンバーカード等) ※必ず許可を得たうえで受け取ってください。

| 希望する<br>奨学金 | 7                                                                                                    | カラネット画面表示                                                                            | 入力内容記入欄 |  |  |
|-------------|----------------------------------------------------------------------------------------------------|--------------------------------------------------------------------------------------|---------|--|--|
| 全員          | STEP 1 個人番号提出可否         表示されている情報に誤りがある場合は、画面を閉じて学校担当者に連絡してください。         1. 登録されているあなたの情報は以下のとおりです。         あなたの情報         漢字氏名       自動表示         カナ氏名       自動表示         要学金申込時等に入力した現住所       自動表示         生年月日       自動表示         あなたの情報に誤りがないか確認してください。       □確認しました         あなたの情報に誤りがないか確認してください。       □確認しました         あなたの情報に誤りがないか確認してください。       □確認しました         のなたの情報に誤りがないか確認してください。       □確認しました         のなたの情報に誤りがないか確認してください。       □確認しました         のなたの情報に誤りがないか確認してください。       □確認しました         のなたの情報に誤りがないか確認してください。       □確認しました         のなたの情報に誤りがないか確認してください。       □確認しました         のなたの情報に誤りがないか確認してください。       ○提出できますか。         ○提出できますの       □確認しました         のなたは個人番号の提出ができない人は、理由としてあてはまるものを選択してください。       ※別途、課税(非課税) 証明書等の証明書類を提出する必要があります。         ○海外居住等によりマイナンバーの交付を受けていないため提出できない       ○その他の事情により提出できない         「提出できない「その他の事情」を入力してください。(全角50文字以内)       □ |                                                                                      |         |  |  |
|             | 2. 登録されている配偶者の情報は以下の         配偶者の情報         漢字氏名         力ナ氏名         奨学金申込時等に入力した現住所         生年月日         配偶者の情報に誤りがないか確認してく         配偶者は個人番号を提出できますか。         ○提出できます         個人番号の提出が         ※別途、課税(す)         ○海外居住等に         ○その他の事情                                                                                                    | とおりです。                                                                               | □確認しました |  |  |
| 全土員         | STEP 2 住民票住所         1. 登録されているあなたの情報は以下の         あなたの情報         漢字氏名         カナ氏名         奨学金申込時等に入力した現住所         生年月日         あなたの         住民票記載         の住所を入力して                                                                                                    | とおりです。<br>自動表示<br>自動表示<br>自動表示<br>全ださい。<br>郵便番号 (ハイフンなし)<br>住所1 (自動入力)<br>住所2 (番地以降) | で自動表示   |  |  |

| 希望する<br>奨学金 | スカラネット画面表示                                                      |               | 入力内容記入欄      |                |  |  |
|-------------|-----------------------------------------------------------------|---------------|--------------|----------------|--|--|
|             | 2. 登録されている配偶者の情報は以下のとおりです。                                      |               |              |                |  |  |
|             | 配偶者の情報                                                          |               |              |                |  |  |
|             | 漢字氏名                                                            | 自動表示          | -            |                |  |  |
| 全員          |                                                                 | 自動表示          | -            |                |  |  |
|             | 奨学金申込時等に入力した現住所                                                 | 自動表示          |              |                |  |  |
|             | 生年月日                                                            | 自動表示          |              |                |  |  |
|             | 配偶者の 住民票記載 の住所を入力して                                             | ください。         |              |                |  |  |
|             | 「申込者本人と同じ住所を自動表示する」ボタンを押すと申込者本人                                 |               |              |                |  |  |
|             | の住民票住所が自動で入力されます。                                               |               |              |                |  |  |
|             |                                                                 | 郵便番号 (ハイフンなし) |              |                |  |  |
|             |                                                                 | 住所1 (自動入力)    | 番地表          | まで自動表示         |  |  |
|             |                                                                 | 住所2(番地以降)     |              |                |  |  |
|             | STEP 3 個人番号                                                     |               |              |                |  |  |
|             | 個人番号画面は一時保存できません。                                               |               |              |                |  |  |
|             | 1 登録されているあかたの情報けい下のとおりです                                        |               |              |                |  |  |
|             | 「、豆球で化しいののなたの月秋は以下のこのりてす。                                       |               |              |                |  |  |
|             | 漢字氏名                                                            | 白動表示          | -            |                |  |  |
|             | カナ氏名<br>カナ氏名                                                    | 白動表示          | -            |                |  |  |
|             | 2013<br>2013<br>2013<br>2013<br>2013<br>2013<br>2013<br>2013    | 白動表示          | -            |                |  |  |
|             | 生年月日                                                            | 自動表示          | -            |                |  |  |
|             | あなたの個人番号を入力してください。                                              |               |              |                |  |  |
|             | ※マイナンバーカード等を確認し、正しい個人番号を入力してください。                               |               |              |                |  |  |
|             | 他の人の個人番号を入力したり、個人番号の全部または一部の入力を誤ると、奨学金の選考が行えません。十分注意して入力してください。 |               |              |                |  |  |
|             |                                                                 |               | 個人番号 マイナンバ   |                |  |  |
|             | 確認のため、再度個人番号を入力してく                                              | ださい。          | *この用<br>※この用 | 紙には記入しないでください。 |  |  |
| 全           |                                                                 |               | 確認用「マイナンバ    | ニカード等を確認しながら入力 |  |  |
| 具具          |                                                                 |               |              |                |  |  |
|             | 2. 登録されている配偶者の情報は以下のの                                           | とおりです。        |              |                |  |  |
|             | 配偶者の情報                                                          |               |              |                |  |  |
|             | 漢字氏名                                                            | 自動表示          |              |                |  |  |
|             | カナ氏名                                                            | 自動表示          |              |                |  |  |
|             | 奨学金申込時等に入力した現住所                                                 | 自動表示          |              |                |  |  |
|             | 生年月日                                                            | 自動表示          |              |                |  |  |
|             | 配偶者の個人番号を入力してください。                                              |               |              |                |  |  |
|             | ※マイナンバーカード等を確認し、正しい個人番号を入力してください。                               |               |              |                |  |  |
|             | 他の人の個人番号を入力したり、個人番号の全部または一部の入力を誤ると、奨学金の選考が行えません。十分注意            |               |              |                |  |  |
|             | して人力してください。                                                     |               |              |                |  |  |
|             | 確認のため、再度個人番号を入力してください。                                          |               | 個人番号 マイナンバ   | ーカード等を確認しながら入力 |  |  |
|             |                                                                 |               | ※この用語        | 紙には記入しないでください。 |  |  |
|             |                                                                 |               | 確認用 マイナンバ    | ーカード等を確認しながら入力 |  |  |
|             |                                                                 |               |              |                |  |  |

入力後、「次へ」ボタンを押すと、**STEP 4 入力内容確認** に進みます。入力内容を確認してから「送信」ボタンを押してください。マイナンバーの 提出状況はスカラネットのメインメニューで確認できます。